## brother.

## DCP-750CW

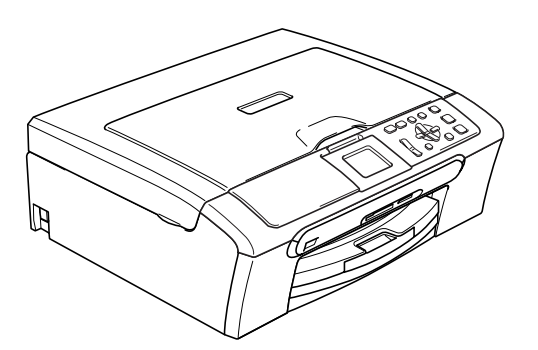

Før du kan bruke maskinen, må du sette opp maskinvaren og installere programvaren. Les og følg instruksene i denne hurtigstartguiden for korrekt oppsetting og installering.

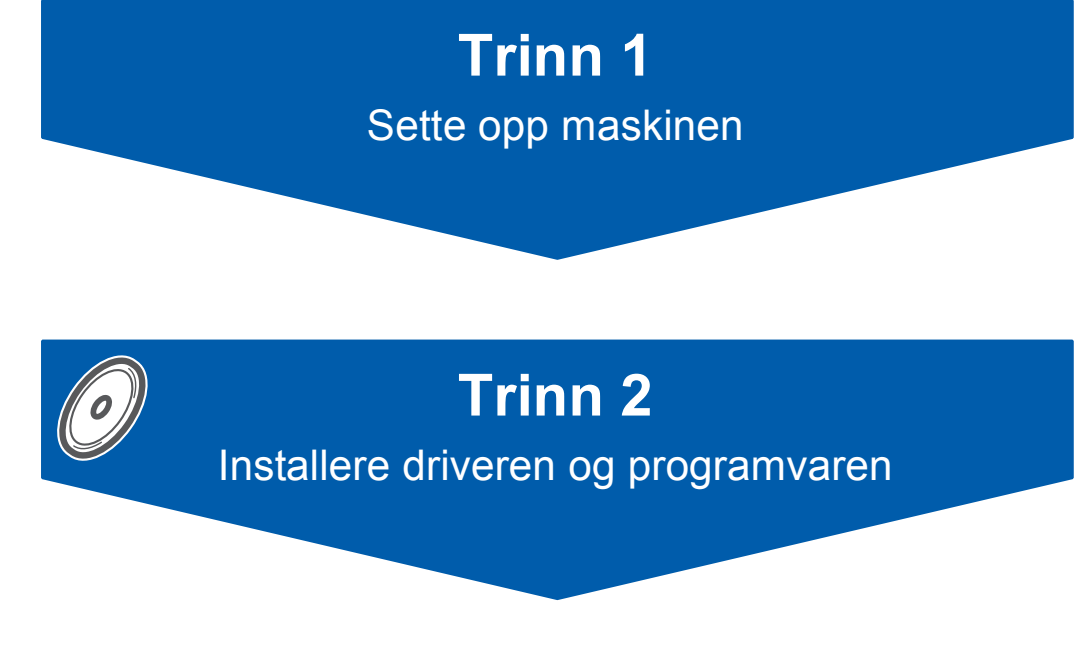

## **Oppsettingen er fullført!**

Oppbevar denne hurtigstartguiden, brukermanualen og medfølgende CD-ROM på et hensiktsmessig sted slik at du raskt kan slå opp i dem.

(()

## Symboler som er brukt i denne manualen

| Advarsel                                                                                                    | Forsiktig                                                                                                    | S<br>Feil oppsett                                                                                            |
|----------------------------------------------------------------------------------------------------|----------------------------------------------------------------------------------------------------|----------------------------------------------------------------------------------------------------|
| Advarsel-symbolet forteller deg hvilke<br>forholdsregler du bør ta for å forhindre<br>personskade.                                                               | Forsiktig-symbolet angir<br>fremgangsmåter du må følge eller ting<br>du må unngå å gjøre, for å hindre skade<br>på maskinen eller andre gjenstander. | Uegnet oppsett-ikoner varsler deg om<br>utstyrsenheter og handlinger som ikke<br>er kompatible med maskinen. |
| Merk                                                                                                    | R<br>Brukermanual, programvarehåndbok<br>eller brukerhåndbok for nettverket                                                                          |                                                                                                    |
| Merknader forteller hva du bør gjøre i en<br>bestemt situasjon, eller gir tips om<br>hvordan den aktuelle funksjonen<br>fungerer sammen med andre<br>funksjoner. | Angir referanse til brukermanual,<br>programvarehåndbok eller<br>brukerhåndbok for nettverket på CD-<br>platen vi har vedlagt.                       |                                                                                                    |

## Komme i gang

| Komponenter i esken | 2 |
|---------------------|---|
| Kontrollpanel       | 3 |

## Trinn 1 – Sette opp maskinen

| Fjerne beskyttelsesdelene       | 4    |
|---------------------------------|------|
| Legge i papir                   | 4    |
| Koble til strømledningen        | 6    |
| Velge språk                     | 6    |
| Installere blekkpatronene       | 7    |
| Kontrollere utskriftskvaliteten | 9    |
| Justere displayets kontrast     | . 10 |
| Stille inn dato og klokkeslett  | . 10 |

## Trinn 2 – Installere driveren og programvaren

### Windows<sup>®</sup>

| For brukere av USB-kabel                                                                      |    |
|-----------------------------------------------------------------------------------------------|----|
| (For Windows <sup>®</sup> 98/98SE/Me/2000 Professional/XP/XP Professional x64 Edition)        | 14 |
| For brukere av nettverkskabel                                                                 |    |
| (For Windows <sup>®</sup> 98/98SE/Me/2000 Professional/XP/XP Professional x64 Edition)        | 17 |
| For brukere av trådløst nettverk (For Windows <sup>®</sup> 98/98SE/Me/2000 Professional/XP/XP |    |
| Professional x64 Edition i infrastrukturmodus)                                                | 21 |
|                                                                                               |    |
| Macintosn                                                                                     |    |

| For brukere av USB-grensesnittet                                     |    |
|----------------------------------------------------------------------|----|
| (For Mac OS <sup>®</sup> X 10.2.4 eller høyere)                      | 30 |
| For brukere av trådbasert nettverksgrensesnittet                     |    |
| (For Mac OS <sup>®</sup> X 10.2.4 eller høyere)                      | 33 |
| For trådløse nettverksbrukere                                        |    |
| (For Mac OS <sup>®</sup> X 10.2.4 eller høyere i infrastrukturmodus) | 36 |

## For nettverksbrukere

| BRAdmin Professional konfigurasjonsverktøy (For Windows <sup>®</sup> brukere)                  | . 43 |
|------------------------------------------------------------------------------------------------|------|
| Installere konfigurasjonsverktøyet BRAdmin Professional                                        | . 43 |
| Sette opp IP-adresse, nettverksmaske og Gateway med bruk av BRAdmin Professional               | . 43 |
| BRAdmin Light konfigurasjonsverktøy (For brukere av Mac OS® X)                                 | . 44 |
| Sette opp IP-adresse, nettverksmaske og Gateway med bruk av BRAdmin Light                      | . 44 |
| Slik angir du maskinens nettverksinnstillinger for et trådløst eller tilkoblet lokalt nettverk | . 45 |
| Tilbakestille nettverksinnstillingen til fabrikkinnstillingene                                 | . 45 |
| Taste inn tekst                                                                                | . 46 |

## Forbruksmateriell

| Bytte av forbruksmateriell | 47 |
|----------------------------|----|
| Blekkpatron                | 47 |

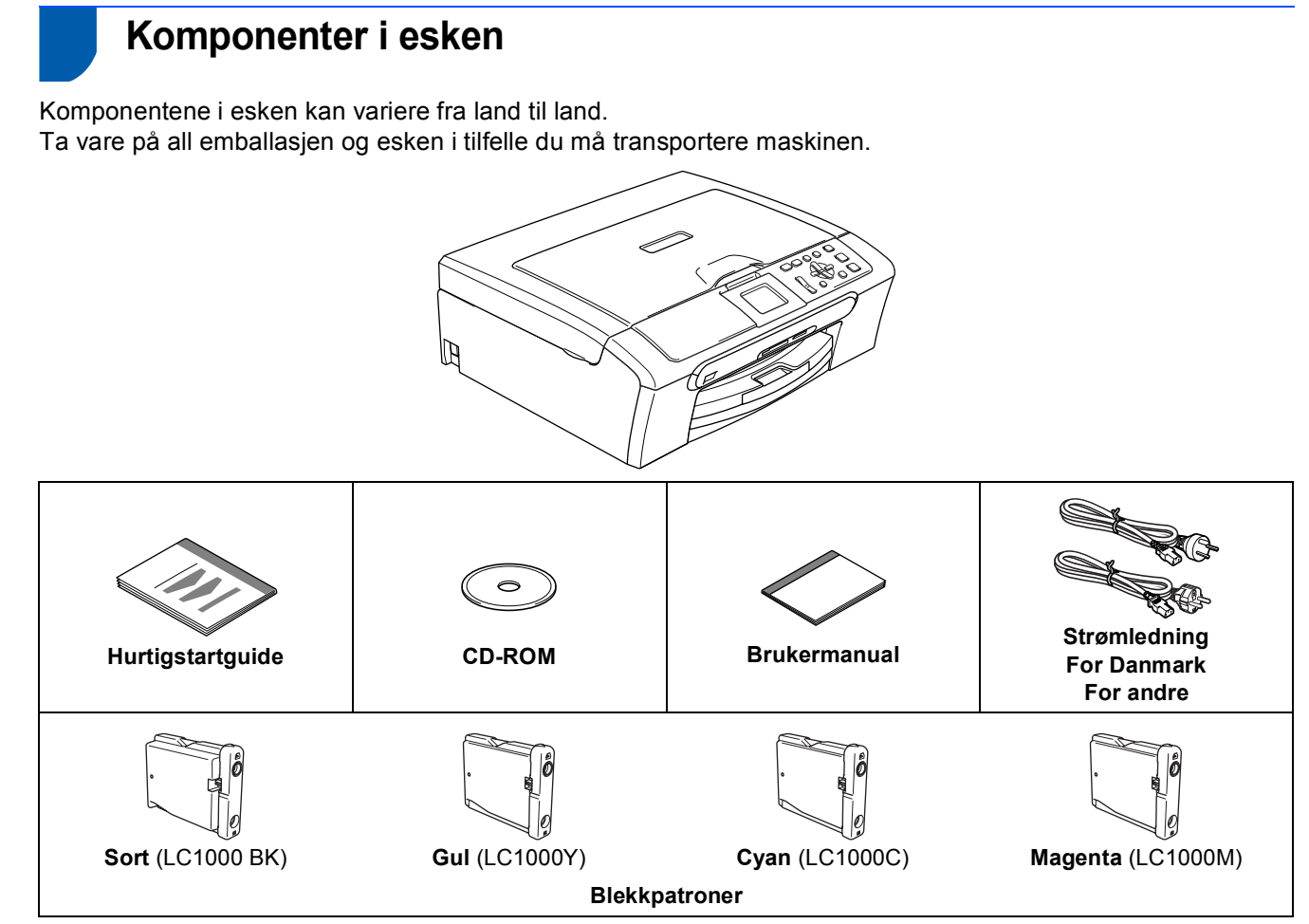

Grensesnittkabel er ikke standard tilbehør. Du må anskaffe en korrekt USB 2.0-kabel eller nettverkskabel.

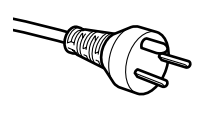

#### For danske brukere:

Strømledningen som følger med denne maskinen er en jordet tre pins plugg. Kontroller at strømuttaket støtter denne type ledning. Denne maskinen må jordes. Hvis du er i tvil så ta kontakt med en autorisert installatør.

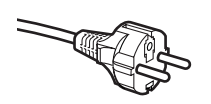

### For svenske, norske og finske kunder:

Strømledningen som følger med denne maskinen er i jordet utførelse. Kontroller at strømuttaket støtter denne type ledning. Denne maskinen må jordes. Hvis du er i tvil så ta kontakt med en autorisert installatør.

#### USB-kabel

- Forsikre deg om at du benytter en USB 2.0-kabel som ikke er lenger enn 2 meter (6 fot).
- Din maskinen har et USB-grensesnitt som er kompatibelt med USB 2.0 spesifikasjonen.
- IKKE koble til grensesnittkabelen nå.

Denne kabelen kobler du til når du installerer programvaren.

#### Nettverkskabel

■ Bruk en vanlig Cat 5 (eller høyere) nettverkskabel for 10BASE-T eller 100BASE-TX Fast Ethernet-nettverk.

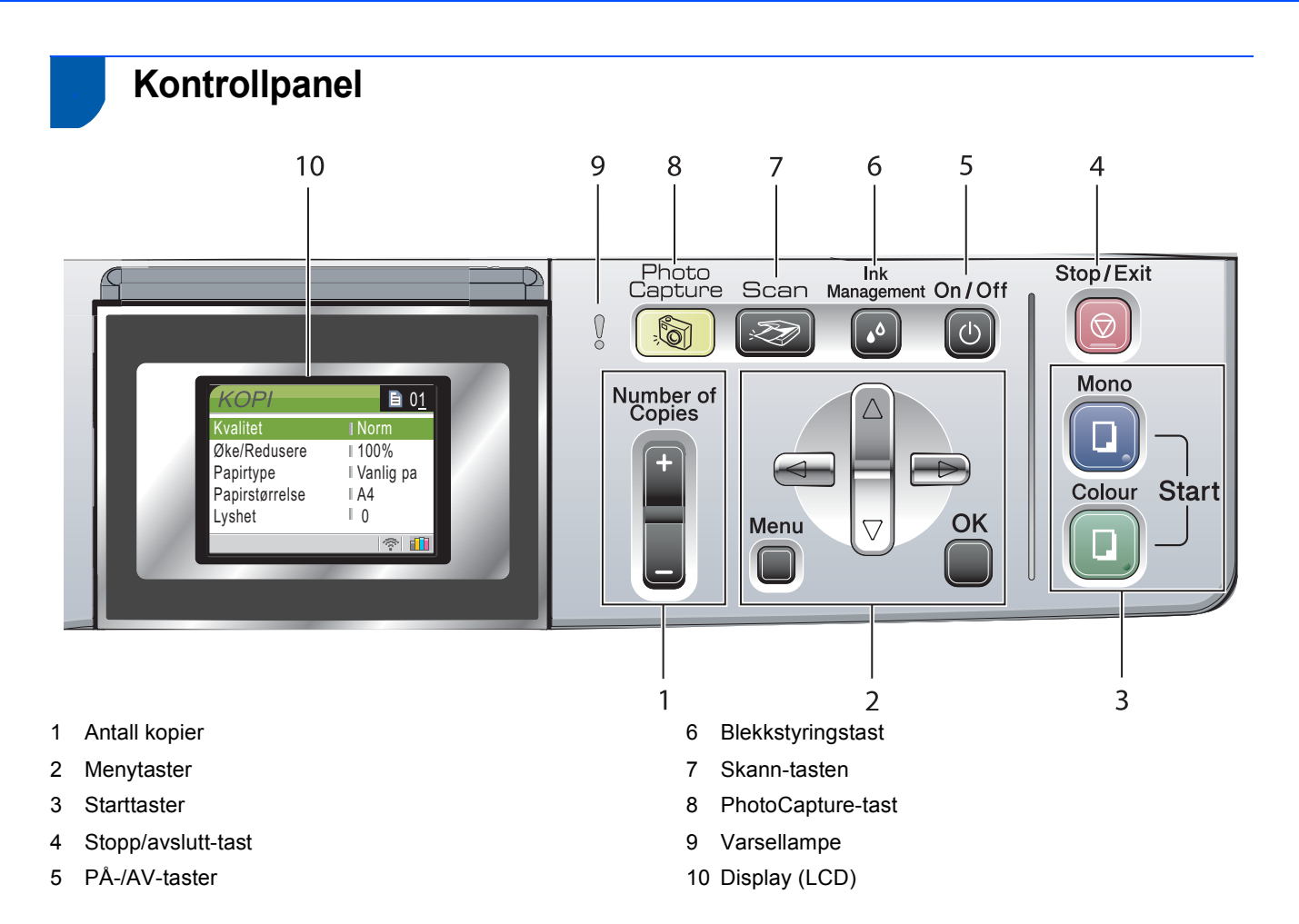

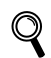

For detaljer om kontrollpanelet, se Oversikt over kontrollpanelet i kapittel 1 i brukermanualen.

## Trinn 1 Sette opp maskinen

## Fjerne beskyttelsesdelene

- Fjern beskyttelsestapen og filmen som dekker glassplaten på skanneren.
- 2 Fjern skumposen som inneholder blekkpatronene fra toppen av papirskuffen.

## S Feil oppsett

Koble IKKE til grensesnittkabelen. Grensesnittkablene kobles til under installasjon av programvaren.

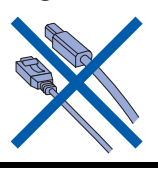

## 2 Legge i papir

1

- Du kan legge i opptil 100 ark med 80 g/m<sup>2</sup>
   (20 lb) papir.
   For detaljer, se Papir og andre media som kan brukes i kapittel 2 av brukermanualen.
  - Trekk skuffen helt ut av maskinen, og løft dekselet på utgangspapirmagasinet (1).

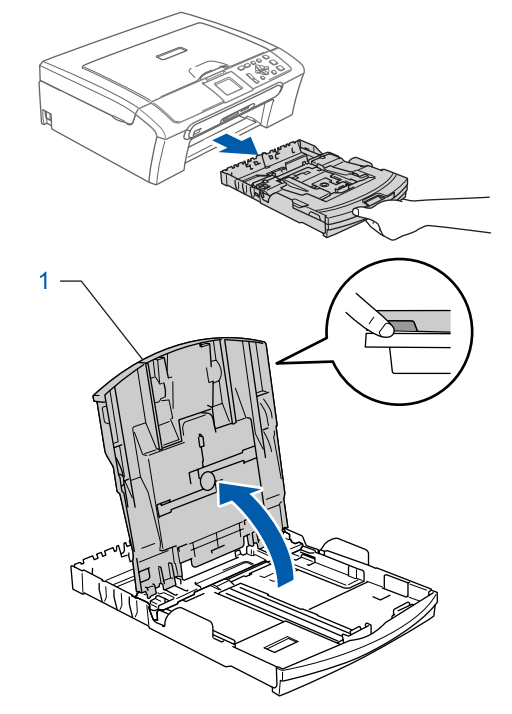

2 Trykk ned og dytt sidestøttene (1) og lengdestøttene (2) slik at de passer til papirstørrelsen.

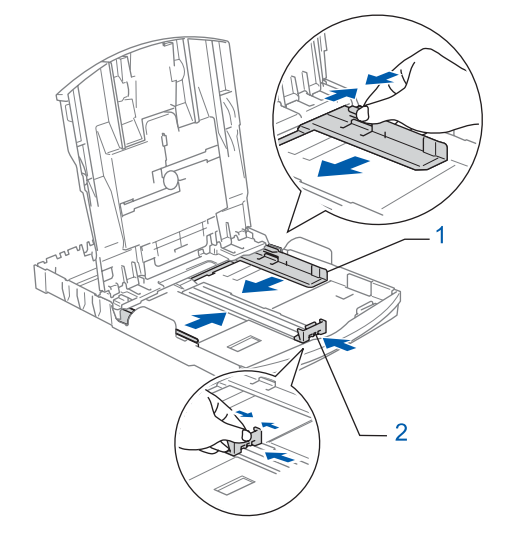

## Sette opp maskinen

3 Luft papirbunken godt for å unngå papirstopp og feilinnmating.

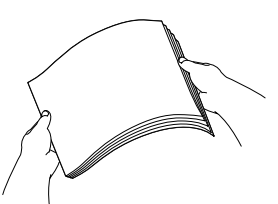

4 Legg papiret forsiktig i papirskuffen med utskriftssiden ned og den øvre kanten først. Kontroller at papiret ligger flatt i papirskuffen.

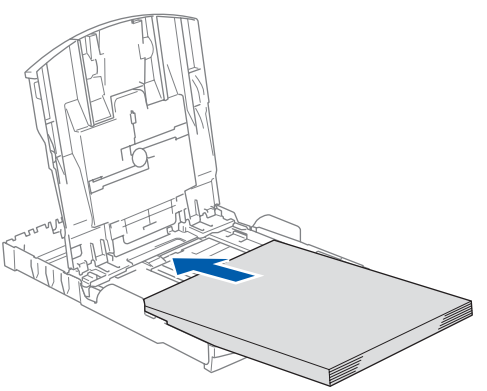

Juster papirsidesideførerne forsiktig med begge hender slik at de passer til papiret. Sørg for at papirsideførerne berører kantene på papiret.

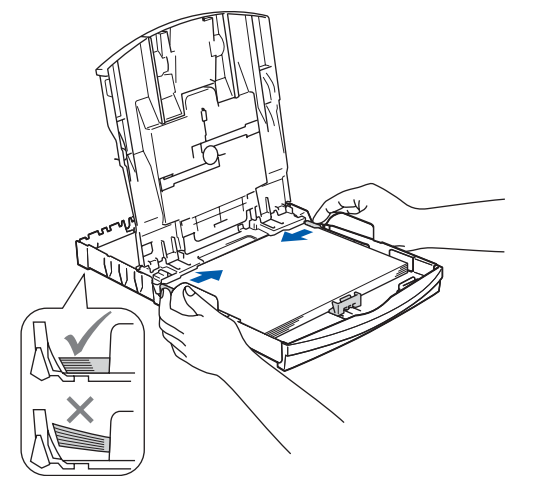

### Merk

Vær forsiktig slik at du ikke skyver papiret for langt inn. Det kan føre til at det løftes opp bak i skuffen og gir mateproblemer. Lukk utskuffens deksel.

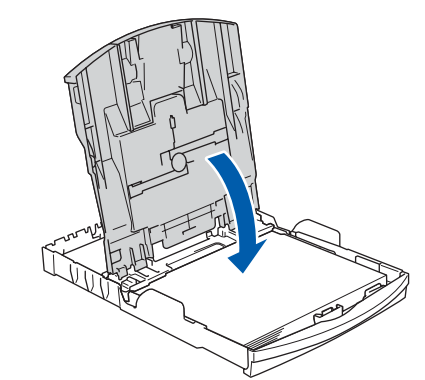

7

6

Trykk forsiktig papirskuffen godt tilbake i maskinen.

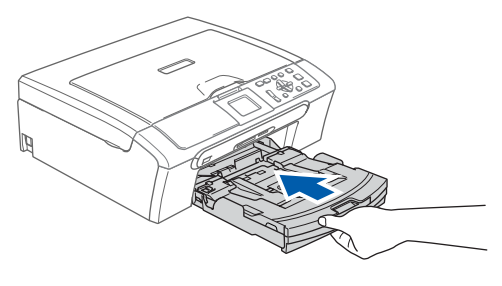

8

Mens du holder papirmagasinet på plass må du trekke ut papirstøtten (①) slik at den låser seg på plass, og deretter må du brette ut papirstøtteklaffen (②).

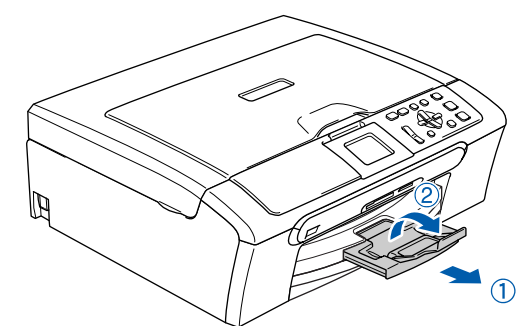

### 🖉 Merk

Ikke bruk papirstøtteklaffen for Legal-papir.

### 🖉 Merk

Du kan bruke fotoskuffen som er plassert over papirskuffen til å skrive ut på papir i formatene Foto 10 x 15 cm og Foto L. For flere detaljer kan du se Legge i konvolutter,

postkort og fotopapir i kapittel 2 av brukermanualen.

## Trinn 1 Sette opp maskinen

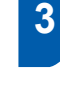

1

## Koble til strømledningen

Koble til strømledningen.

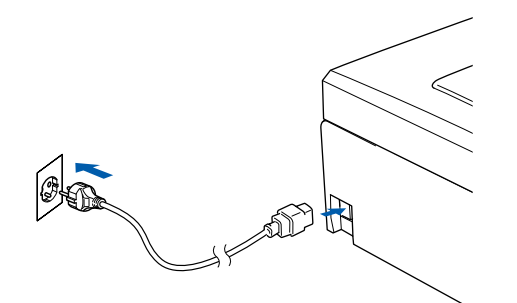

### S Feil oppsett

Koble IKKE til grensesnittkabelen. Grensesnittkablene kobles til under installasjon av programvaren.

## Advarsel

Denne maskinen skal brukes med en jordet kontakt.

## 🖉 Merk

Varselsdioden på kontrollpanelet vil være tent helt til du har satt inn blekkpatronene.

## 4 Velge språk

- Etter at du har koblet til strømledningen, viser displayet:
  - Select Language English Norsk Svenska Dansk Suomi
- Trykk  $\blacktriangle$  eller  $\blacktriangledown$  for å velge språk og trykk **OK**.
- Velg Yes (Ja) eller No (Nei), og trykk OK.

| Norsk<br>Yes |  |  |
|--------------|--|--|
| No           |  |  |
|              |  |  |

3

Q

2

1

- Hvis riktig språk er valgt, trykker du **OK**.
- Hvis du har valgt feil språk, kan du endre språk etter at du har stilt inn dato og tid. (Les mer om dette under "Endre skjermspråk" i brukermanualens tillegg B.)

## Sette opp maskinen

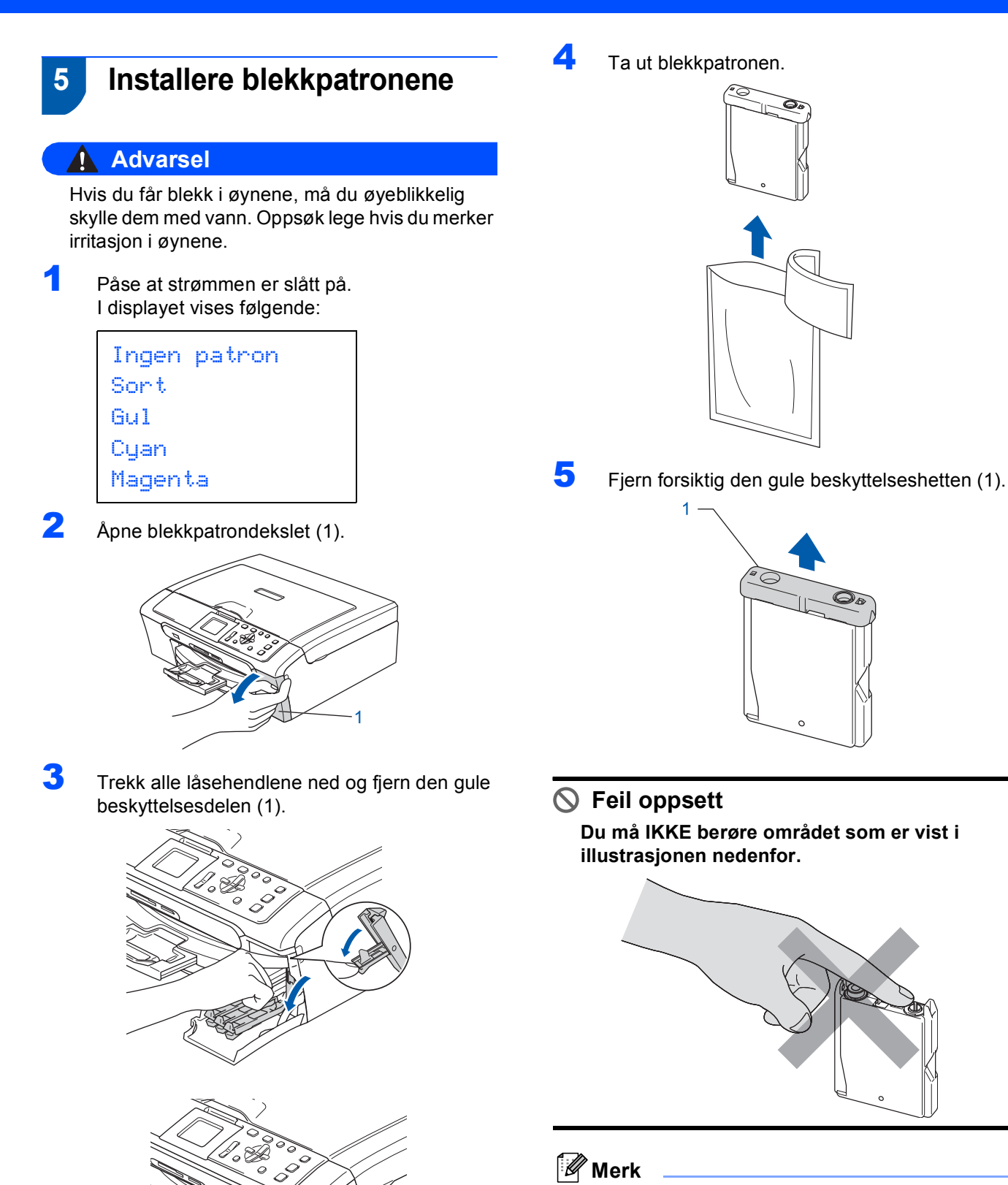

Hvis den gule beskyttelseshetten løsner når du åpner posen, blir ikke patronen skadet.

🖉 Merk

Ikke kast de gule beskyttelsesdelene. Du får bruk for dem når du skal transportere maskinen.

## Trinn 1 Sette opp maskinen

Sett inn blekkpatronen i retningen til pilen på etiketten.

Sørg for at fargen på patronen (2) passer til fargen på låsehendelen (1) som diagrammet viser.

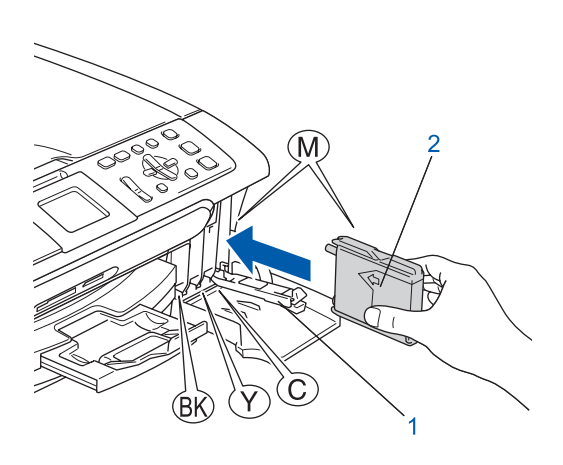

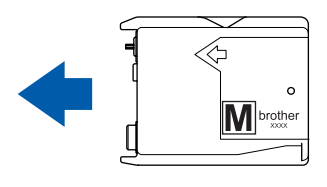

7 Løft hver låsespak og trykk den til den klikker på plass, lukk deretter blekkpatrondekslet.

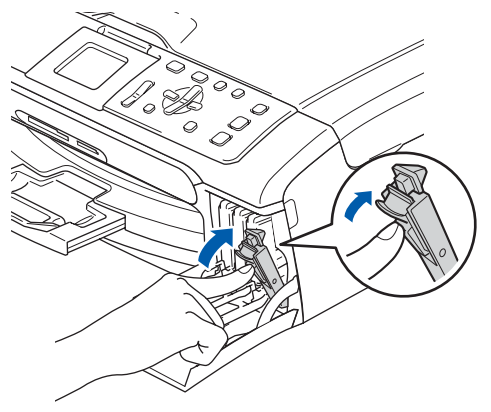

Merk

Hvis LCD-skjermen ber deg sette inn blekkpatronen på korrekt måte etter at du har installert blekkpatronene, må du kontrollere at de er satt inn korrekt. Maskinen vil rengjøre blekkrørsystemet før det brukes første gang. Denne prosessen utføres kun én gang – den første gangen blekkpatronene blir installert. Rengjøringsprosessen tar cirka fire minutter. I displayet vises følgende:

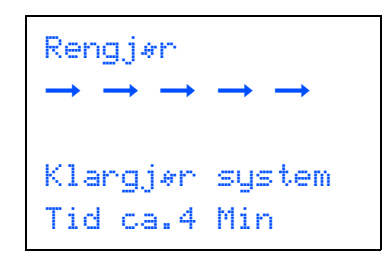

## Forsiktig

- Blekkpatronene må IKKE tas ut med mindre det er behov for å bytte dem. Hvis du gjør det, reduseres blekkmengden og maskinen vil ikke vite hvor mye blekk det er igjen i patronen.
- DU MÅ IKKE riste blekkpatronene. Hvis du søler blekk på huden eller klærne, må du øyeblikkelig vaske det av med såpe eller vaskemiddel.
- IKKE sett inn og ta ut blekkpatronene gjentatte ganger. Hvis du gjør det, kan det lekke blekk ut av blekkpatronene.
- Hvis du blander fargene ved å installere en blekkpatron på feil sted, skal du rengjøre skrivehodet flere ganger etter at du har satt patronene på riktig plass. (Se Rengjøre skrivehodet i tillegg B av brukermanualen.)
- Når du først har åpnet en blekkpatron, skal du installere den i maskinen og bruke den opp innen seks måneder. Bruk uåpnede blekkpatroner innen utløpsdatoen som er trykt på pakningen.
- Blekkpatronene må IKKE tas fra hverandre eller på annen måte ødelegges. Dette kan føre til at patronene lekker ut blekk.
- Brothers multifunksjonsmaskiner er utviklet for bruk med blekk av en bestemt spesifikasjon og vil yte optimalt når det brukes originale blekkpatroner fra Brother.
   Brother kan ikke garantere slik optimal ytelse hvis det brukes blekk eller blekkpatroner med andre spesifikasjoner. Brother fraråder derfor bruk av blekkpatroner andre enn originale blekkpatroner fra Brother eller påfylling av tomme patroner med blekk av annen opprinnelse. Hvis skrivehodet eller andre komponenter i maskinen blir skadet som følge av bruk av produkter som ikke er kompatible med denne maskinen, vil ikke garantien dekke eventuelle nødvendige reparasjoner.

## Sette opp maskinen

## 6 Kontrollere utskriftskvaliteten

Når rengjøringssyklusen er utført, vises følgende tekst i displayet:

| $\operatorname{Sett}$ | papir | og | Trykk |
|-----------------------|-------|----|-------|
|                       |       |    |       |
|                       |       |    |       |
|                       |       |    |       |
|                       |       |    |       |

- 2 Forsikre deg om at det er papir i papirskuffen. Trykk **Colour Start**. Maskinen begynner å skrive ut kontrollarket for utskriftskvalitet (bare ved førstegangs installering av blekkpatron).
- 3 Kontroller kvaliteten på de fire fargeblokkene på arket.

### (sort/gul/cyan/magenta)

| ntrollere kvaliteten på blokkv<br>is alle de korte linjene er kla<br>is du kan se at det mangler i<br>visningene på LCD'en. | ene i fre farger som er i<br>re og synlige, er kvalter<br>kote linjer, velg Nei (No | dannet av korte linjer.<br>Ien akseptabel. Velg Ja<br>) for å starte fargerensie | (Yes).<br>Igsprösessen og fælg |
|----------------------------------------------------------------------------------------------------|-------------------------------------------------------------------------------------|----------------------------------------------------------------------------------|--------------------------------|
|                                                                                                    |                                                                                     |                                                                                  |                                |
|                                                                                                    |                                                                                     |                                                                                  |                                |
|                                                                                                    |                                                                                     |                                                                                  |                                |
|                                                                                                    |                                                                                     |                                                                                  |                                |
|                                                                                                    |                                                                                     |                                                                                  |                                |
|                                                                                                    |                                                                                     |                                                                                  |                                |
|                                                                                                    |                                                                                     |                                                                                  |                                |
|                                                                                                    |                                                                                     |                                                                                  |                                |
|                                                                                                    |                                                                                     |                                                                                  |                                |
|                                                                                                    |                                                                                     |                                                                                  |                                |
|                                                                                                    |                                                                                     |                                                                                  |                                |

### S Feil oppsett

Unngå å ta på trykksverten på det utskrevne dokumentet rett etter at det er skrevet ut, da overflaten kanskje ikke har tørket, og kan farge av på fingrene dine. I displayet vises følgende:

4

5

6

7

8

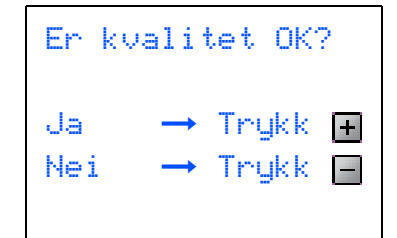

- Gjør ett av følgende:
- Hvis alle linjene er klare og tydelige, trykker du + (Ja) for å avslutte kvalitetssjekken.
- Hvis du ser at det mangler korte linjer, tast
   (Nei) og gå til trinn 6.

OK

- Dårlig

l displayet blir du spurt om utskriftskvaliteten er OK for sort og farge. Trykk 🕂 (Ja) eller 🗕 (Nei).

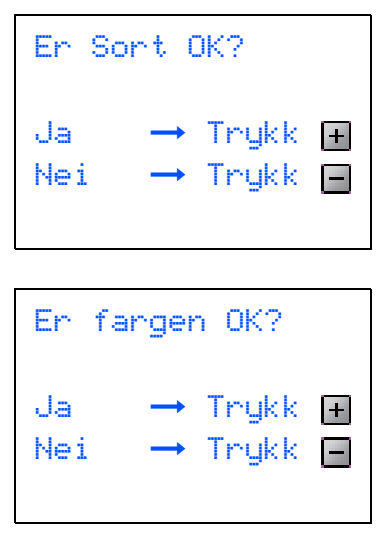

Etter at du har trykket + (Ja) eller - (Nei) for både sort og farger, viser displayet:

| Start     | rensing?           |   |
|-----------|--------------------|---|
| Ja<br>Nei | → Trykk<br>→ Trykk | + |

- Trykk + (Ja), og maskinen begynner å rengjøre fargene.
- Når rengjøringen er fullført, trykker du Colour Start. Maskinen starter utskrift av testsiden på nytt, og går tilbake til trinn **3**.

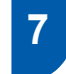

## Justere displayets kontrast

Du kan justere displayets kontrast for å få et skarpere og mer fargesterkt bilde. Hvis du har problemer med å lese det som står i displayet, kan du prøve å endre kontrastinnstillingen.

- 1 Trykk Menu.
- 2 Trykk ▲ eller ▼ for å velge Hovedoppsett. Trykk OK.
- 3 Trykk ▲ eller ▼ for å velge LCD-innst. Trykk OK.
- 4 Trykk ▲ eller ▼ for å velge LCD Kontrast. Trykk OK.
- Trykk ▲ eller ▼ for å velge Lys, Med eller Mørk.
   Trykk OK.
- 5 Trykk Stop/Exit.

### 🖉 Merk

Du kan dessuten justere vinkelen på displayet ved å løfte det.

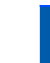

8

2

3

6

## Stille inn dato og klokkeslett

Ved å stille inn klokken og datoen lar du maskinen rense skrivehodene regelmessig slik at du oppnår optimal utskriftskvalitet. Det lar også maskinen navngi filer som opprettes med skann til kort funksjonen.

Trykk Menu.

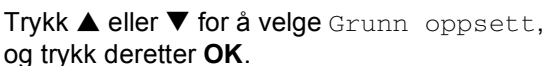

- Trykk ▲ eller ▼ for å velge Dato/Tid, og trykk
- I rykk ▲ eller ▼ for å velge Dato/Tid, og trykk deretter OK.
- 4 Trykk ▲ gjentatte ganger for å legge inn de to siste sifrene i året, og deretter trykker du OK.

| Dato⁄Tid<br>År:20 |  |
|-------------------|--|
| 07                |  |
|                   |  |
|                   |  |
|                   |  |

(Tast f.eks. 07 for 2007.)

5 Trykk ▲ gjentatte ganger for å legge inn de to siste sifrene i måneden, og deretter trykker du OK.

| Dato/Tid |  |
|----------|--|
| Mnd:     |  |
| 01       |  |
|          |  |
|          |  |

(Tast f.eks. 0 1 for Januar.)

Trykk  $\blacktriangle$  gjentatte ganger for å legge inn de to sifrene for dagen, og deretter trykker du **OK**.

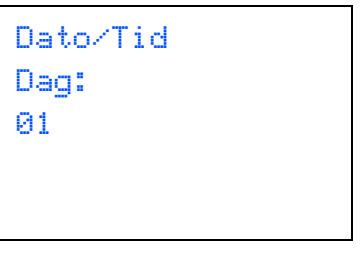

(f.eks. legger du inn **0 1** for den første dagen i måneden.)

## Sette opp maskinen

7 Trykk på ▲ gjentatte ganger for å legge inn de to sifrene for timen i 24-timers format, og deretter trykker du ►.

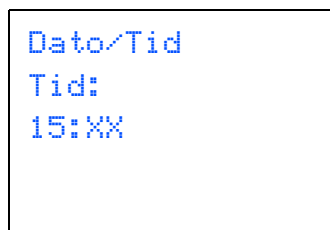

(Tast f.eks. 1 5 for 3:00 P.M.)

8 Tr

Trykk ▲ gjentatte ganger for å legge inn de to sifrene for minuttet, og deretter trykker du **OK**.

(Tast for eksempel 1 5, 2 5 for 3:25 P.M.)

## 🖉 Merk

Du kan øke eller redusere tallet hurtig ved å holde nede  $\blacktriangle$  eller  $\blacktriangledown$ .

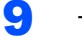

Trykk Stop/Exit.

### Merk

Hvis du ønsker å starte på nytt, trykker du **Stop/Exit** for å gå tilbake til trinn **1**.

Q

For å bekrefte gjeldende dato og klokkeslett skriver du ut rapporten over brukerinnstillingene. (Se "Skrive ut rapporter" i brukermanualens kapittel 1.)

#### Nå kan du gå til

Gå til *Medfølgende CD-ROM "MFL-Pro Suite"* på side 12 på neste side for å installere driverne.

## Medfølgende CD-ROM "MFL-Pro Suite"

## Medfølgende CD-ROM "MFL-Pro Suite"

## Windows®

| Hovedmeny                             | 5 Tilbake |
|---------------------------------------|-----------|
| Hovedmeny                             |           |
| Sinstallere MFL-Pro Suite             |           |
| 😵 Installer andre drivere el. verktey |           |
| 🖻 Brukermanual                        |           |
| 🖌 Online-registrering                 |           |
| S Brother Solutions Center            |           |
| Reparere MFL-Pro Sute                 |           |

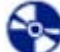

### Installere MFL-Pro Suite

Du kan installere MFL-Pro Suite programvare og multifunksjonsdrivere.

### 💐 Installer andre drivere el. verktøy

Du kan installere ekstra MFL-Pro Suite programvareverktøy, installere uten PaperPort<sup>®</sup> SE, eller kun installere skriverdriveren.

### Brukermanual

Vise Programvarehåndboken og brukerhåndboken for nettverket i HTML-format.

Programvarehåndboken og brukerhåndboken for nettverket inneholder instruksjoner til funksjonene som er tilgjengelig når enheten er tilkoblet en datamaskin. (f.eks. utskrift, skanning og nettverksdetaljer)

#### **Online-registrering**

Du vil bli henvist til Brothers nettside for produktregistrering slik at du raskt kan registrere maskinen.

### Srother Solutions Center

Du kan få tilgang til nettstedet Brother Solutions Center med informasjon om Brother-produktet ditt – vanlige spørsmål (FAQ), brukermanualer, driveroppdateringer og tips om bruk av maskinen.

### Reparere MFL-Pro Suite (kun USB)

Hvis det oppstod en feil under installeringen av MFL-Pro Suite, bruker du dette valget til å reparere og reinstallere MFL-Pro Suite.

### 🖉 Merk

MFL-Pro Suite inkluderer skriverdriver,

skannerdriver, Brother ControlCenter3, ScanSoft<sup>®</sup> PaperPort<sup>®</sup> SE med OCR og TrueType<sup>®</sup> skrifter.

PaperPort<sup>®</sup> SE er et dokumentbehandlingsprogram for skanning og visning av dokumenter.

## Macintosh<sup>®</sup>

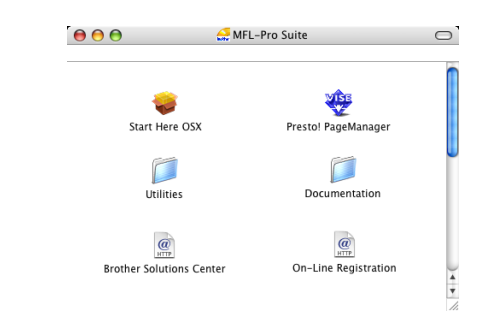

## 🍃 Start Here OSX

Du kan installere MLF-Pro Suite, som inkluderer driverne for skriveren, skanneren og Brother ControlCenter2 for Mac OS<sup>®</sup> 10.2.4 eller høyere.

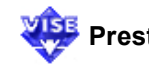

## 👺 Presto! PageManager

Du kan også installere Presto!<sup>®</sup> PageManager<sup>®</sup> for å legge til OCR-funksjoner til Brother ControlCenter2 og skanne, dele og organisere bilder og dokumenter på en enkel måte.

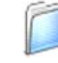

#### Documentation

Vise Programvarehåndboken og brukerhåndboken for nettverket i HTML-format.

Programvarehåndboken og brukerhåndboken for nettverket inneholder instruksjoner til funksjonene som er tilgjengelig når enheten er tilkoblet en datamaskin. (f.eks. utskrift, skanning og nettverksdetaljer)

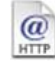

#### Brother Solutions Center

Du kan få tilgang til nettstedet Brother Solutions Center med informasjon om Brother-produktet ditt – vanlige spørsmål (FAQ), brukermanualer, driveroppdateringer og tips om bruk av maskinen.

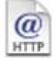

### **On-Line Registration**

Du vil bli henvist til Brothers nettside for produktregistrering slik at du raskt kan registrere maskinen.

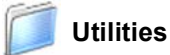

Du kan bruke følgende ekstraverktøy i denne mappen.

- Veiviser for oppsett av trådløst nettverk
- Presto!<sup>®</sup> PageManager<sup>®</sup> UnInstaller
- BRAdmin Light

## Trinn 2Installere driveren og programvaren

Følg instruksjonene på denne siden for ditt operativsystem og grensesnitt. For å finne de siste driverne og den nyeste dokumentasjonen, samt finne den beste løsningen på ditt problem eller spørsmål, kan du få direkte tilgang til Brother Solutions Center fra driveren, eller gå til <u>http://solutions.brother.com</u>.

### Windows®

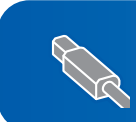

For brukere av USB-kabel (For Windows<sup>®</sup> 98/98SE/Me/2000 Professional/XP/XP Professional x64 Edition).... 14

R

For brukere av nettverkskabel (For Windows<sup>®</sup> 98/98SE/Me/2000 Professional/XP/XP Professional x64 Edition).... 17

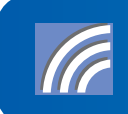

## **Macintosh**<sup>®</sup>

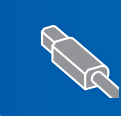

For brukere av trådbasert nettverksgrensesnittet

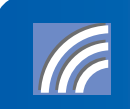

For trådløse nettverksbrukere (For Mac OS<sup>®</sup> X 10.2.4 eller høyere i infrastrukturmodus)..... Se i Brukerhåndboken for nettverket på CD-platen for andre støttede installasjonsmetoder for flere detaljer.

36

## For brukere av USB-kabel (For Windows<sup>®</sup> 98/98SE/Me/2000 Professional/XP/XP Professional x64 Edition)

### Viktig

Pass på at du har gått gjennom alle instruksene i trinn 1 *Sette opp maskinen* på side 4 igjennom 11.

## 🖉 Merk

- Lukk alle programmer som kjører før du installerer MFL-Pro Suite.
- Forsikre deg om at det ikke står noe minnekort i mediestasjonen (sporet) på maskinen.
- 1 Hvis du allerede har montert grensesnittkabelen, må du koble maskinen fra strømtilførselen og fra datamaskinen.

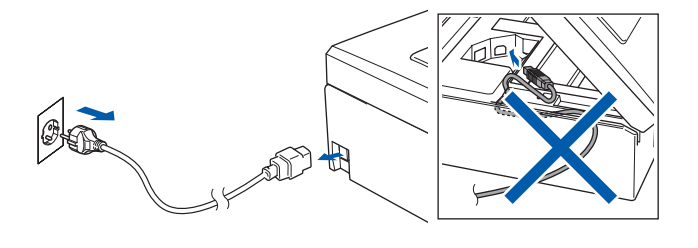

- Slå på datamaskinen.
   (For Windows<sup>®</sup> 2000 Professional/XP/ XP Professional x64 Edition, må du være logget inn med administratorrettigheter.)
- Sett den medfølgende CD-ROM-platen inn i CD-ROM-stasjonen. Hvis skjermbildet for modellnavn vises, velger du din maskin. Hvis skjermbildet for språk vises, velger du ønsket språk.

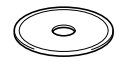

4 CD-ROM-platens hovedmeny vises. Klikk på Installere MFL-Pro Suite.

| Hovedmeny                           |                                                      |
|-------------------------------------|------------------------------------------------------|
| Hovedmeny                           | $\sum$                                               |
| Installere MFL-Pro Suite            | Installere MFL-Pro Suit                              |
| Installer andre drivere el. verktøy | Installere MFL-Pro Suite:                            |
| 📔 Brukermanual                      | multifunksjonsdrivere,<br>ScanSoft® PaperPort® SE me |
| 🖉 🖉 Online-registrering             | OCR installeres automatisk.                          |
| S Brother Solutions Center          |                                                      |

## 🖉 Merk

- Hvis du ikke får frem dette vinduet, bruker du Windows<sup>®</sup> Utforsker til å kjøre programmet setup.exe i rotkatalogen på Brother-platen.
- Hvis du bruker Windows<sup>®</sup> 2000 Professional og ikke har installert service pack 3 (SP3) eller høyere:

Hvis du vil ha tilgang til funksjonene i PhotoCapture Center™ fra datamaskinen, må du først installere en oppdatering for Windows<sup>®</sup> 2000. Oppdateringen for Windows<sup>®</sup> 2000 følger med installeringsprogrammet for MFL-Pro Suite. Installer oppdateringen som forklart nedenfor:

1 Klikk **OK** for a installere oppdateringene for Windows<sup>®</sup>.

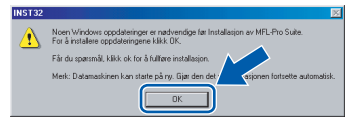

- 2 Når du får beskjed om det, klikker du **OK** for å starte datamaskinen på nytt.
- 3 Når datamaskinen har startet opp igjen, fortsetter installeringen av MFL-Pro Suite automatisk.

Hvis installeringen ikke fortsetter automatisk, må du starte installasjonsmenyen på nytt ved å ta ut og sette inn CD-platen, eller dobbeltklikke programmet **setup.exe** i rotkatalogen, og fortsette fra trinn **4** for å installere MFL-Pro Suite.

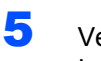

g

Velg **Lokal tilkobling** og klikk **Neste**. Installeringen fortsetter.

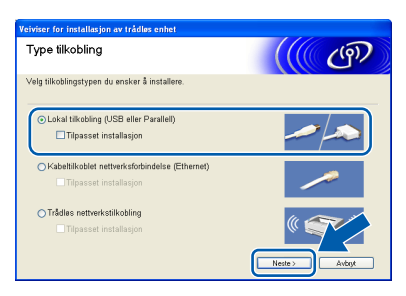

Etter at du har lest og akseptert lisensavtalen for ScanSoft<sup>®</sup> PaperPort<sup>®</sup> SE, klikker du på Ja.

| ^                  |
|--------------------|
|                    |
| IKE<br>IDM<br>E OG |
|                    |
| $\leq$             |
|                    |

- 7 Installasjonen av PaperPort<sup>®</sup> SE starter automatisk og etterfølges av installasjonen av MFL-Pro Suite.
- 8 Når dialogboksen for lisensavtalen for Brother MFL-Pro Suite vises, klikker du Ja hvis du godtar avtalen.

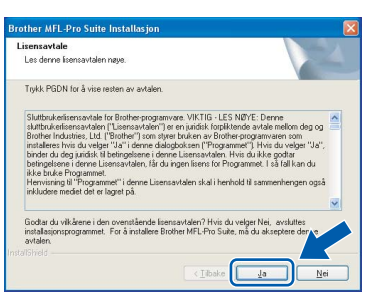

Når dette skjermbildet kommer fram, går du til neste trinn.

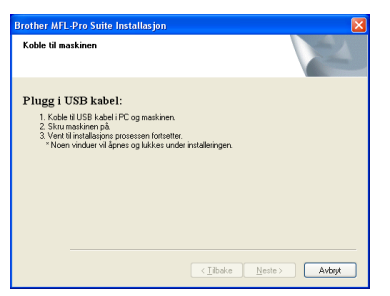

**10** Med begge hendene bruker du plasthakene på begge sider av maskinen til å løfte skannerdekslet, til det låser seg i åpen stilling.

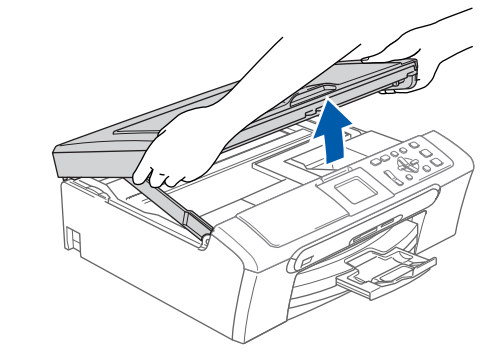

- Wing
- Plugg USB-kabelen inn i USB-kontakten, merket med et — symbol. Du vil finne USBkontakten på innsiden av maskinen som vist nedenfor.

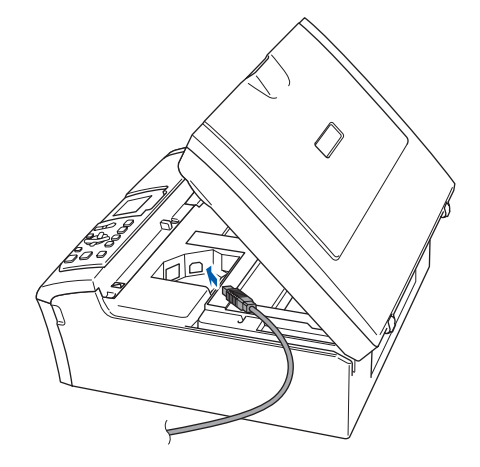

**12** Før USB-kabelen forsiktig inn i kabelkanalen som vist nedenfor, følg kabelkanalen rundt og mot baksiden av maskinen. Deretter kobler du kabelen til datamaskinen.

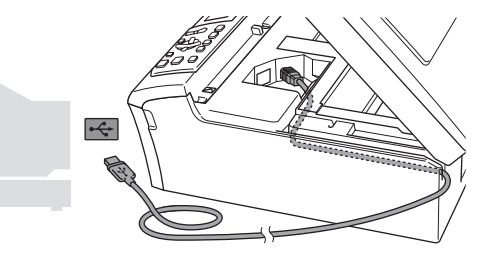

### S Feil oppsett

- Du må IKKE koble maskinen til en USB-port på et tastatur eller en USB-hub som ikke er koblet til strømforsyningen. Brother anbefaler at du kobler maskinen direkte til datamaskinen din.
- Forsikre deg om at kabelen ikke hindrer at dekslet lukkes, hvis ikke kan det oppstå en feil.

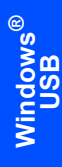

Trinn 2

13 Løft skannerdekslet for å åpne låsen (①). Skyv forsiktig skannerdekselstøtten ned (②) og lukk skannerdekslet (③).

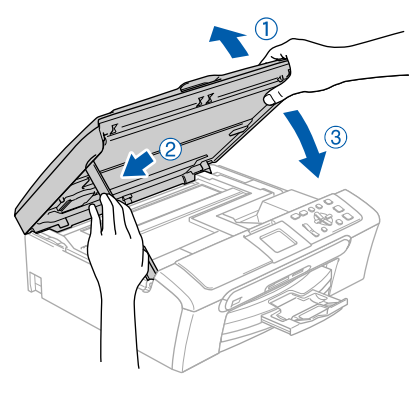

4 Slå på maskinen ved å plugge strømledningen inn i stikkontakten.

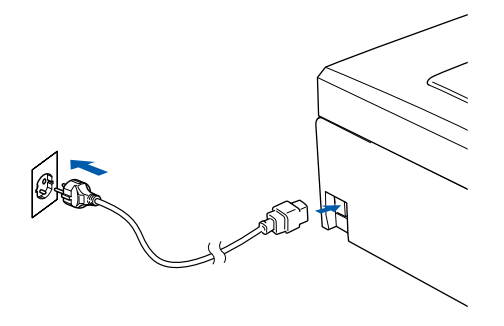

Installering av Brother-driverne starter automatisk. Installeringsskjermbildene vises i tur og orden. **Vent litt, det tar noen få sekunder før skjermbildene vises.** 

### S Feil oppsett

IKKE forsøk å avbryte skjermbildene under installeringen.

5 Når registreringsskjermbildet vises, klikk på valget ditt og følg anvisningene på skjermen.

| Brother MFL-Pro Suite Installasjon                                                                                                    |                                                                                                    |
|----------------------------------------------------------------------------------------------------|----------------------------------------------------------------------------------------------------|
| Online-registrering                                                                                                    |                                                                                                    |
| Ved finans du vi ingistre de jo tor o plit.<br>Inventregen vive, Ved (Stahler) et la signifier<br>"ScarSoft" Hvis du kke ander å registrer<br>Registrering hos Brother<br>Registrering hos ScarSoft | ski hosport Televit i For k televitere<br>na opostovene Social President velg<br>Isg nk. 144k. "Nesto". |
|                                                                                                    | < <u>∏</u> ibake <u>N</u> este≻ Avbeyt                                                                  |

16 Klikk Fullfør for å starte datamaskinen på nytt. (Etter at du har startet datamaskinen på nytt, må du for Windows<sup>®</sup> 2000 Professional/XP/ XP Professional x64 Edition, være innlogget med administratorrettigheter.)

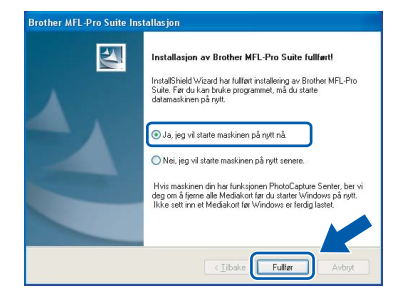

## 🖉 Merk

Når datamaskinen har startet på nytt, startes installasjonsdiagnostikken automatisk. Hvis installeringen mislykkes, vises resultatvinduet for installeringen. Hvis diagnostikken viser en feil, må du følge instruksjonene på skjermen eller lese den elektroniske hjelpen og svarene på de vanligste spørsmålene under Start/Alle programmer (Programmer)/Brother/DCP-XXXX.

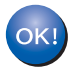

MFL-Pro Suite er installert og installeringen er nå gjennomført.

## Merk

 MFL-Pro Suite inkluderer skriverdriver, skannerdriver, Brother ControlCenter3, ScanSoft<sup>®</sup> PaperPort<sup>®</sup> SE med OCR og TrueType<sup>®</sup> skrifter. PaperPort<sup>®</sup> SE er et

dokumentbehandlingsprogram for skanning og visning av dokumenter.

 Windows<sup>®</sup> XP Professional x64 Edition støtter ikke Brother ControlCenter3 moderne brukergrensesnitt (se programvarehåndboken på CD-platen for mer informasjon).

## For brukere av nettverkskabel (For Windows<sup>®</sup> 98/98SE/Me/2000 Professional/XP/XP Professional x64 Edition)

### Viktig

Pass på at du har gått gjennom alle instruksene i trinn 1 *Sette opp maskinen* på side 4 igjennom 11.

**1** ті

Trekk maskinens støpsel ut av stikkontakten.

Med begge hendene bruker du plasthakene på begge sider av maskinen til å løfte skannerdekslet, til det låser seg i åpen stilling.

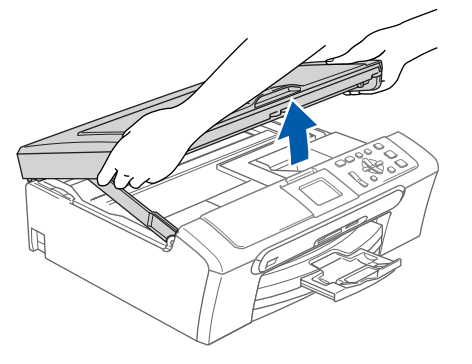

Koble nettverkskabelen inn i LAN-kontakten, merket med et B-symbol. Du vil finne LANkontakten på innsiden av maskinen til venstre, som vist nedenfor.

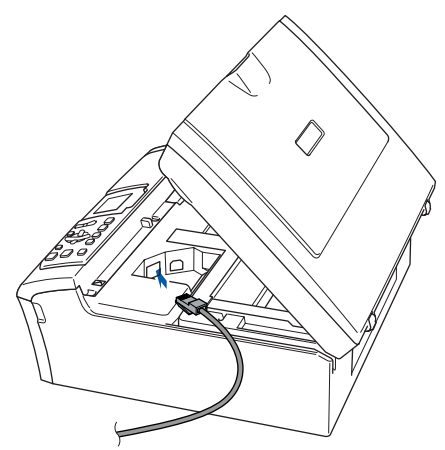

Før nettverkskabelen forsiktig inn i kabelkanalen som vist nedenfor, følg kabelkanalen rundt og mot baksiden av maskinen.

Deretter kobler du kabelen til nettverket.

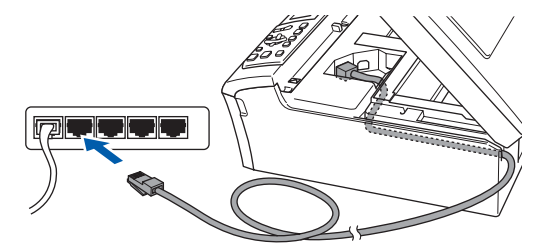

### 🛇 Feil oppsett

Forsikre deg om at kabelen ikke hindrer at dekslet lukkes, hvis ikke kan det oppstå en feil.

### 🖉 Merk

I tilfeller hvor du benytter både USB- og LANkabler, føres begge kablene i sporet med den ene over den andre.

Løft skannerdekslet for å åpne låsen (①).
 Skyv forsiktig skannerdekselstøtten ned (②) og lukk skannerdekslet (③).

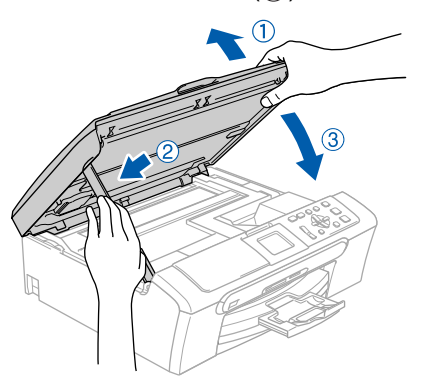

6

Slå på maskinen ved å plugge strømledningen inn i stikkontakten.

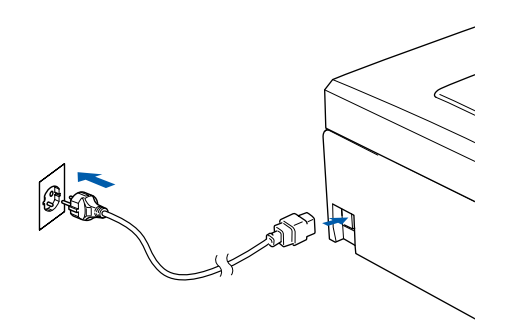

## Installere driveren og programvaren

### S Feil oppsett

rinn 2

Hvis du har satt opp trådløst nettverk på maskinen før, og du setter opp kablet nettverk, sjekk at maskinens Nettverk I/F er Trådb. LAN. Det trådløse

nettverksgrensesnittet vil bli inaktivert med denne innstillingen.

Trykk Menu på maskinen.

Trykk  $\blacktriangle$  eller  $\triangledown$  for å velge LAN og trykk OK. Trykk  $\blacktriangle$  eller  $\triangledown$  for å velge Nettverk I/F og trykk OK.

Trykk  $\blacktriangle$  eller  $\triangledown$  for a velge Tradb. LAN og trykk OK.

Slå på datamaskinen.

(For Windows<sup>®</sup> 2000 Professional/XP/ XP Professional x64 Edition, må du være logget inn med administratorrettigheter.) Lukk alle programmer som kjører før du installerer MFL-Pro Suite.

### 🖉 Merk

Før installeringen, og hvis du bruker programvare for personlig brannmur, deaktiverer du denne først. Med en gang du er sikker på at du kan skrive ut etter installeringen, start opp programvaren for personlig brannmur igjen.

Sett den medfølgende CD-ROM-platen inn i CD-ROM-stasjonen. Hvis skjermbildet for modellnavn vises, velger du din maskin. Hvis skjermbildet for språk vises, velger du ønsket språk.

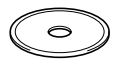

CD-ROM-platens hovedmeny vises. Klikk på Installere MFL-Pro Suite.

| dmany.                                | 🕁 Tilbak                                              |
|---------------------------------------|-------------------------------------------------------|
| Hovedmeny                             | $\square$                                             |
| 😵 Installere MFL-Pro Suite            | Installere MFL-Pro Suit                               |
| 🍪 Installer andre drivere el. verktey | Installere MFL-Pro Suite:                             |
| 🖻 Brukermanual                        | multifunksjonsdrivere,<br>ScanSoft® PaperPort® SE med |
| 🖋 Online-registrering                 | OCR installeres automatisk.                           |
| S Brother Solutions Center            |                                                       |

### 🖉 Merk

- Hvis du ikke får frem dette vinduet, bruker du Windows<sup>®</sup> Utforsker til å kjøre programmet setup.exe i rotkatalogen på Brother-platen.
- Hvis følgende dialogboks vises, klikker du OK for å installere oppdateringene for Windows<sup>®</sup>. Etter at oppdateringene er installert, kan det være at PCen starter på nytt. Deretter vil installasjonen fortsette automatisk.

| natisk. |
|---------|
|         |
|         |

Hvis installeringen ikke fortsetter automatisk, må du starte installasjonsmenyen på nytt ved å ta ut og sette inn CD-platen, eller dobbeltklikke programmet **setup.exe** i rotkatalogen, og fortsette fra trinn **9** for å installere MFL-Pro Suite.

U Velg Kabeltilkoblet nettverksforbindelse og klikk Neste.

| Type tilkobling                                                             | (((( GP)      |
|-----------------------------------------------------------------------------|---------------|
| Velg tilkoblingstypen du ønsker å installere.                               |               |
| Lokal tilkobling (USB eller Parallell)     Tilpasset installasjon           | -/~           |
| ⊙Kabeltilkoblet nettverksforbindelse (Ethernet)<br>☐ Tilpasset installasjon |               |
| Trådles nettverkstilkobling Tilpasset installasjon                          | Neste > Avbox |

1 1 Etter at du har lest og akseptert lisensavtalen for ScanSoft<sup>®</sup> PaperPort<sup>®</sup> SE, klikker du på Ja.

| sensavlale                                                                                                    |          |
|----------------------------------------------------------------------------------------------------|----------|
| Les denne lisensavtalen nøye.                                                                                                    |          |
| Trykk PGDN for å vise resten av avtalen.                                                                                                    |          |
| ScanSofts                                                                                                    | ^        |
| lisensavtale for sluttbruker                                                                                                    |          |
| PROGRAMMAREN DG MATERNET SOM DENNE AVTALEN OMFATTER. ER IKE<br>SOLGT, MEN LEVESSIERT I OG BARE TILENERGUE GROB BRUK I HENMOLD TIL<br>VILAÅREN GØ BETINGELSEN I DENNE LISENSAVTALEN. LES NØVE GJENNOM<br>AVTALEN. VØD ALSTE I NED, INSTALLER, KOMPRE ELER PÅANNEN MÅTE<br>BRUKE FROGRAMMAREN, SAMTYNKER DU I Å VERE BUNDET AV VILÅRENE OG<br>BETINGELSENE I AVTALEN OG UTBØDE EM PART I AVTALEN. MYG DU IKKE | ×        |
| ,<br>Godiar du vilkårene i den ovenstående lisensavtalen? Hvis du velger Nei, avsluttes<br>installasjonsprogrammet. For å installere "PaperPort", må du akseptere denne avtaler                                                                                                    |          |
|                                                                                                    | <u>с</u> |

12 Installasjonen av PaperPort<sup>®</sup> SE starter automatisk og etterfølges av installasjonen av MFL-Pro Suite. 13 Når dialogboksen for lisensavtalen for Brother MFL-Pro Suite vises, klikker du Ja hvis du godtar avtalen.

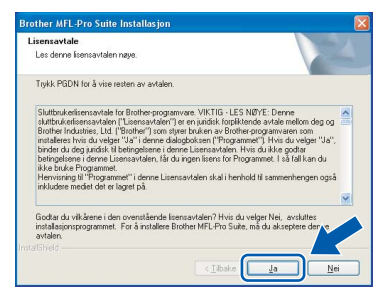

14 Installering av Brother-driverne starter automatisk. Installeringsskjermbildene vises i tur og orden. Vent litt, det tar noen få sekunder før skjermbildene vises.

## S Feil oppsett

IKKE forsøk å avbryte skjermbildene under installeringen.

15 Hvis maskinen er konfigurert for nettverket ditt, velger du maskin fra listen og klikker på Neste.

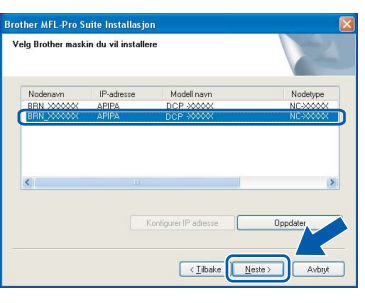

### 🖉 Merk

Dette vinduet vises ikke hvis bare en maskin er tilkoblet nettverket. I slike tilfeller velges den automatisk.

6 Hvis maskinen ikke er konfigurert til bruk på nettverket, vises dette skjermbildet.

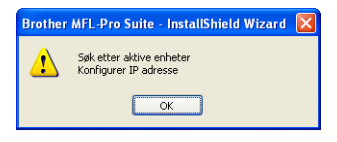

#### Klikk på **OK**.

Konfigurer IP adresse-vinduet åpnes. Tast inn en IP-adresse for maskinen som er egnet i nettverket ved å følge instruksjonene på skjermen. 17 Når Brother- og ScanSoftregistreringsskjermbildet vises, klikk på valget ditt og følg anvisningene på skjermen.

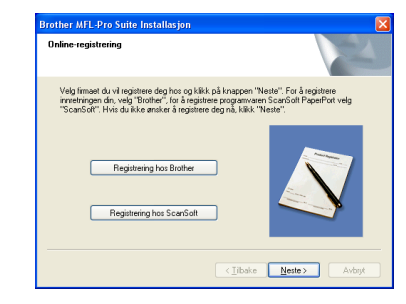

Windows<sup>®</sup> Kablet Network

 18 Klikk Fullfør for å starte datamaskinen på nytt. (For Windows<sup>®</sup> 2000 Professional/XP/ XP Professional x64 Edition, må du være logget inn med administratorrettigheter.)

| Brother MFL-Pro Suite Ins | tallasjon                                                                                                    |
|---------------------------|----------------------------------------------------------------------------------------------------|
|                           | Installasjon av Brother MFL-Pro Suite fullført<br>InstalShield Wizad har fulltet installering av Biother MFL-Pio<br>Suite. Før di Lon truke programmet, må du state<br>datamaskinen på rytt.                                                                              |
| Z                         | La, jeg vi state maskinen på rytt nå     Los jeg vi state maskinen på rytt senere.     Hvis maskinen din har funksjonen PhotoCapture Senter, ber vi<br>deg om å jenere alle Medakut før di, statet vilvskove på rytt.     liske sett met Medakut før Undove te tedg kant. |
|                           | < Ijibake Fuller Avbşt                                                                                                    |

## 🖉 Merk

- Når datamaskinen har startet på nytt, startes installasjonsdiagnostikken automatisk. Hvis installeringen mislykkes, vises resultatvinduet for installeringen. Hvis diagnostikken viser en feil, må du følge instruksjonene på skjermen eller lese den elektroniske hjelpen og svarene på de vanligste spørsmålene under Start/Alle programmer (Programmer)/Brother/DCP-XXXX.
- Med en gang du er sikker på at du kan skrive ut etter installeringen, start opp programvaren for personlig brannmur igjen.
- Brannmurinnstillingene på PC-en kan avslå den nødvendige nettverkstilkobling for nettverksskanning. Følg instruksjonene nedenfor for å konfigurere brannmuren. Hvis du benytter et personlig brannmurprogram, se brukermanualen for programmet eller kontakt produsenten av programvaren.

- Brukere av Windows<sup>®</sup> XP SP2:
  - 1 Klikk på **Start**-knappen, **Kontrollpanel** og deretter **Windows brannmur**. Sjekk at brannmuren er slått på ved at haken på kategorien **Generelt** er haket av.
  - 2 Klikk på kategorien **Avansert** og på Innstillinger...-knappen.

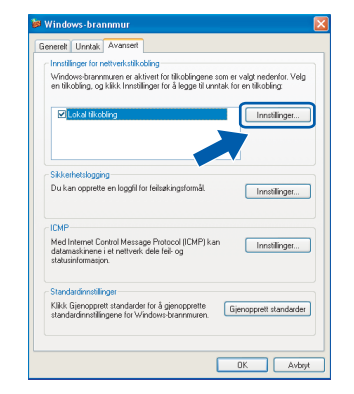

- Windows Kablet Network
- 3 Klikk Legg til-knappen.
- 4 Legg til port 54925 for nettverksskanning ved hjelp av informasjonen nedenfor:
  - 1) (enhver beskrivelse)
  - 2) Localhost
  - 3) 54925
  - 4) 54925
  - 5) Velg UDP

Deretter klikker du OK.

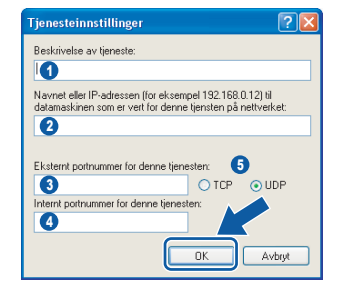

- 5 Hvis du fortsatt har problemer med nettverkstilkoblingen, klikker du på **Legg til**knappen.
- 6 Legg til port 137 for nettverksskanning ved hjelp av informasjonen nedenfor:
  - 1) (enhver beskrivelse)
  - 2) Localhost
  - 3) 137
  - 4) 137
  - 5) Velg **UDP**
  - Deretter klikker du **OK**.
- 7 Forsikre deg om at den nye innstillingen er lagt til og valgt, og klikk deretter OK.

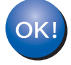

MFL-Pro Suite er installert og installeringen er nå gjennomført.

## 🖉 Merk

 MFL-Pro Suite inkluderer nettverksdriveren for skriver og skanner, Brother ControlCenter3, ScanSoft<sup>®</sup> PaperPort<sup>®</sup> SE med OCR og TrueType<sup>®</sup> skrifter.

PaperPort<sup>®</sup> SE er et

dokumentbehandlingsprogram for skanning og visning av dokumenter.

 Windows<sup>®</sup> XP Professional x64 Edition støtter ikke Brother ControlCenter3 moderne brukergrensesnitt (se programvarehåndboken på CD-platen for mer informasjon).

## For brukere av trådløst nettverk (For Windows<sup>®</sup> 98/98SE/Me/2000 Professional/XP/XP Professional x64 Edition i infrastrukturmodus)

## Koble sammen din trådløse maskin og nettverket: Installer skriverdriveren i infrastrukturmodus

Først må du konfigurere innstillingene for det trådløse nettverket for maskinen til å kommunisere med nettverkstilgangen (ruteren). Når maskinen er konfigurert til å kommunisere med aksesspunktet (ruter), vil datamaskinene på nettverket ha tilgang til maskinen. Du må installere MFL-Pro Suite-programvaren for å kunne bruke maskinen fra disse datamaskinene. Trinnene nedenfor hjelper deg med konfigurasjonen og installasjonen.

Plasser Brother-maskinen så nær nettverkstilgangen (ruteren) som mulig og med færrest mulig hindringer for å oppnå de beste resultatene når du skriver ut dokumenter til daglig. Store gjenstander og vegger mellom de to enhetene, i tillegg til støy fra andre elektroniske enheter, kan påvirke dataoverføringshastigheten til dokumentene.

#### Viktig

De følgende instruksjonene tilbyr to metoder for å installere Brother-maskinen i et trådløst nettverk. Begge metodene er for infrastrukturmodus ved hjelp av en trådløs ruter eller tilgang som bruker DHCP til å tilordne IP-adresser. Hvis din trådløse ruter/aksesspunkt støtter SecureEasySetup<sup>™</sup>, følger du punktene på side 23 *Bruke programmet SecureEasySetup<sup>™</sup> til å konfigurere maskinen for et trådløst nettverk*. Hvis din trådløse ruter/aksesspunkt ikke støtter SecureEasySetup<sup>™</sup>, følger du punktene på side 25 *Bruke installasjonsveiviseren fra kontrollpanelets LAN-meny til konfigurasjon av det trådløse nettverket*. Hvis du vil installere maskinen i et annet trådløst miljø, finner du instruksjoner i brukerhåndboken for nettverket på CD-ROM-platen.

Du kan vise brukerhåndboken for nettverket ved å følge instruksjonene under.

- 1 Slå på datamaskinen. Sett den medfølgende Brother-platen inn i CD-stasjonen.
- 2 Hvis skjermbildet for modellnavn vises, klikker du det aktuelle modellnavnet.
- 3 Hvis skjermbildet for språk vises, klikker du ditt språk. CD-platens hovedmeny vises.
- 4 Klikk Brukermanual.
- 5 Klikk Brukerhåndboken for nettverket.

## Trinn 2 Installere driveren og programvaren

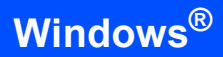

#### Bekreft nettverksmiljøet

Oppsettingsprosedyren vil variere avhengig av nettverksmiljøet.

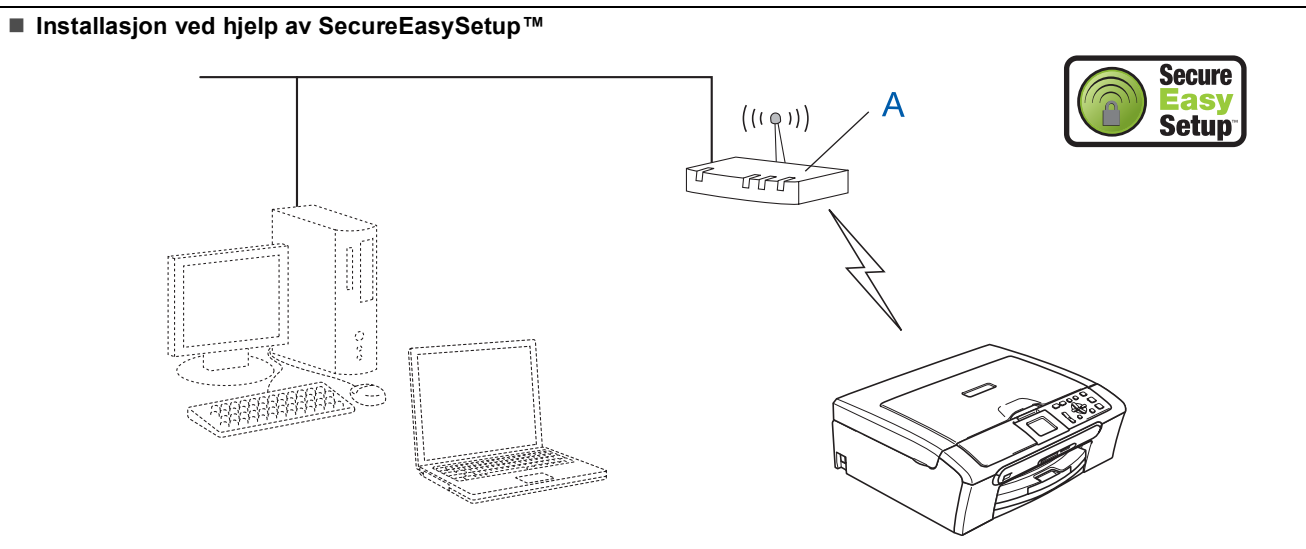

Hvis det trådløse aksesspunktet (A) støtter SecureEasySetup™, trenger du ikke en datamaskin til å konfigurere maskinen. Aksesspunktet (ruter) og maskinen kan snakke sammen automatisk ved hjelp av SecureEasySetup™ prosedyren. For instruksjoner må du gå til side 23.

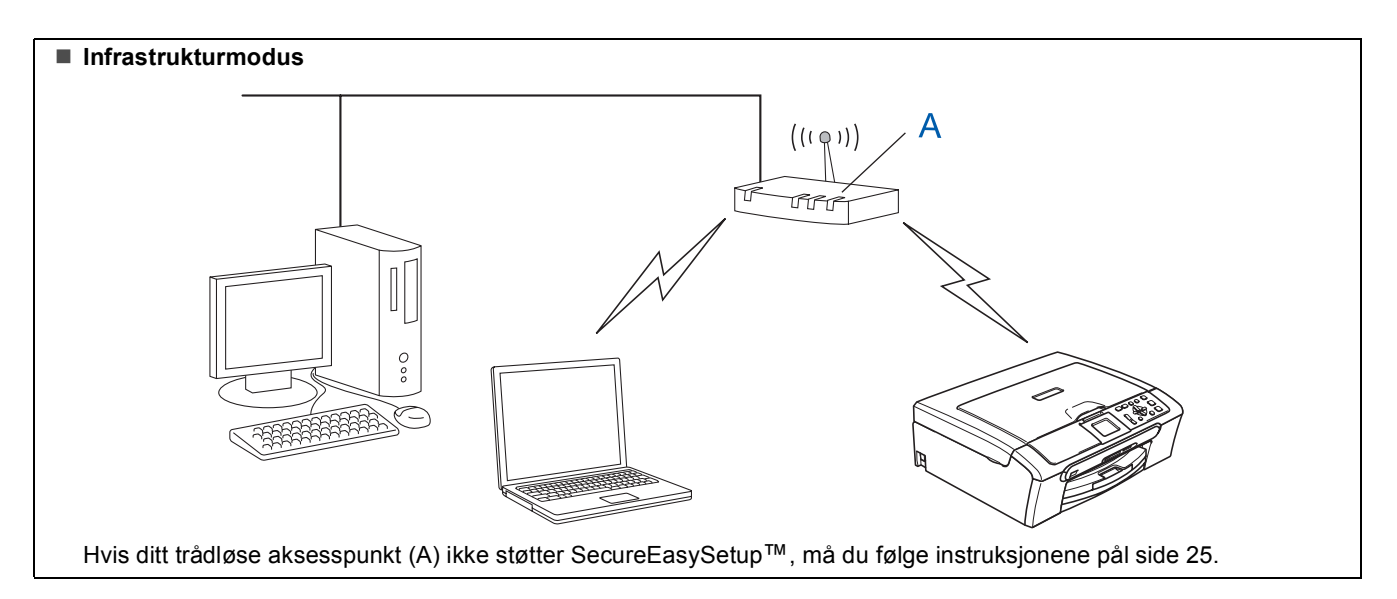

## Bruke programmet SecureEasySetup™ til å konfigurere maskinen for et trådløst nettverk

### Viktig

#### Pass på at du har gått gjennom alle instruksene i trinn 1 *Sette opp maskinen* på side 4 igjennom 11.

SecureEasySetup<sup>™</sup> lar deg konfigurere det trådløse nettverket på en enklere måte enn du ville kunne gjøre det manuelt. Ved å trykke en knapp på den trådløse ruteren eller aksesspunktet kan du fullføre oppsettet og sikre det trådløse nettverket. Ruteren din eller aksesspunktet må også støtte

SecureEasySetup<sup>™</sup>. Se i brukerhåndboken til din trådløse ruter eller aksesspunkt for instruksjoner om hvordan du kan konfigurere maskinen for et trådløst nettverk. Hvis din trådløse ruter eller aksesspunkt ikke støtter SecureEasySetup<sup>™</sup> må du gå til side for 25 installasjonsinstruksjoner.

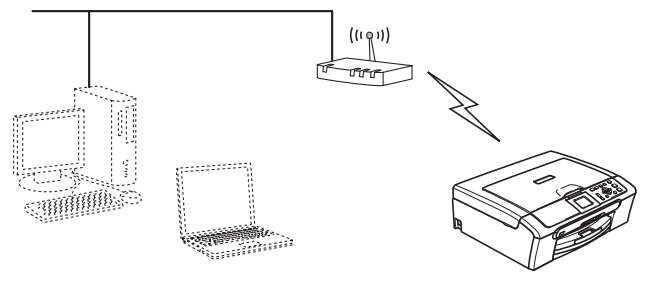

## Merk

Rutere eller aksesspunkt som støtter SecureEasySetup™ har et SecureEasySetup™ symbol lik det som vises under.

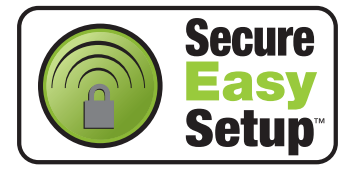

Slå på maskinen ved å plugge strømledningen inn i stikkontakten.

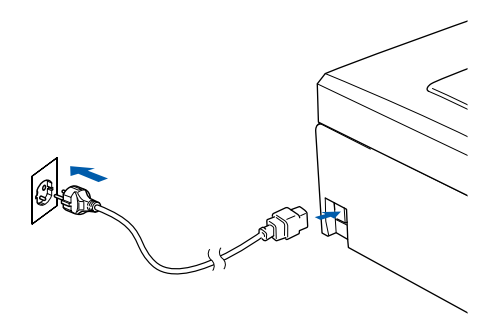

### S Feil oppsett

3

6

Hvis du allerede har angitt innstillinger for trådløs kommunikasjon for maskinen ved et tidligere tilfelle, må du tilbakestille innstillingene for det lokale nettverket før du kan konfigurere trådløsinnstillingene på nytt. Trykk Menu på maskinen. Trykk ▲ eller ▼ for å velge LAN, og trykk deretter OK. Trykk ▲ eller ▼ for å velge Standard innst, og trykk deretter OK. Trykk + for å velge Ja. Trykk + for å velge Ja.

- 2 Sett maskinen i nærheten av SecureEasySetup™ ruteren eller aksesspunktet (mindre enn 5 m/16 fot).
  - Trykk på SecureEasySetup™-knappen på den trådløse ruteren eller aksesspunktet. Se i brukermanualen til den trådløse ruteren eller aksesspunktet for flere instruksjoner.
- 4 Trykk Menu på maskinen. Trykk ▲ eller ▼ for å velge LAN og trykk OK. Trykk ▲ eller ▼ for å velge Nettverk I/F og trykk OK. Trykk ▲ eller ▼ for å velge WLAN og trykk OK. Det trådbaserte nettverksgrensesnittet blir deaktivert med denne innstillingen. Det tar omtrent ett minutt før LAN-menyen på displayet blir tilgjengelig igjen. Trykk Stop/Exit.
  5 Når LAN-menyen blir tilgjengelig trykker du Menu.

Trykk ▲ eller ▼ for å velge LAN og trykk deretter OK. Trykk ▲ eller ▼ for å velge WLAN-oppsett og trykk deretter OK. Trykk ▲ eller ▼ for å velge SecureEasySetup og trykk deretter OK.

Statusen på den trådløse nettverkstilkoblingen når du bruker SecureEasySetup™ vil bli vist: Tilkobler WLAN, Tilkoblet eller Tilkoblingsfeil.

Tilkobler WLAN vises når utskriftsserveren prøver å få til en kobling mot ruteren eller aksesspunktet. Vent til enten Tilkoblet eller Tilkoblingsfeil vises.

Tilkoblet vises når utskriftsserveren er koblet opp på ruteren eller aksesspunktet. Du kan nå bruke maskinen i det trådløse nettverket.

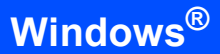

Tilkoblingsfeil vises når utskriftsserveren ikke greier å koble seg opp på ruteren eller aksesspunktet. Prøv fra trinn **2** igjen. Hvis den samme meldingen vises på nytt, må du tilbakestille utskriftsserveren til fabrikkinnstillingene og prøve på nytt. (Se *Tilbakestille nettverksinnstillingen til fabrikkinnstillingene* på side 45.)

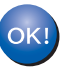

Trådløst oppsett er nå fullført. Gå til trinn **13** på side 27 for å installere MFL-Pro suite.

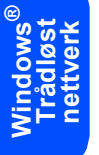

2

## Bruke installasjonsveiviseren fra kontrollpanelets LAN-meny til konfigurasjon av det trådløse nettverket

#### Viktig

Pass på at du har gått gjennom alle instruksene i trinn 1 Sette opp maskinen på side 4 igjennom 11.

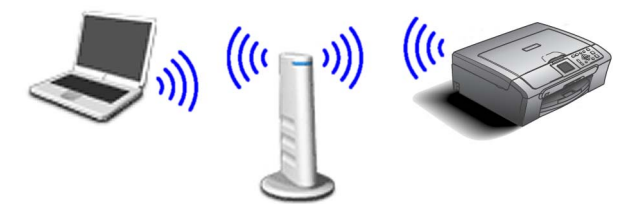

1 Skriv ned innstillingene for det trådløse nettverket til tilgangen eller ruteren. SSID (Service Set ID eller nettverksnavn)

WEP-nøkkel (om nødvendig)

WPA/WPA2-PSK (TKIP eller AES) (om nødvendig)

WEP-nøkkelen er for 64-biters krypterte nettverk eller 128-biters krypterte nettverk, og kan inneholde både tall og bokstaver. Hvis du ikke vet denne informasjonen, kan du se i dokumentasjonen som fulgte med tilgangen eller den trådløse ruteren. Denne nøkkelen er en 64-biters eller 128-biters verdi, som må angis i et ASCII- eller HEXADECIMAL-format.

#### Eksempel:

| 64-biters<br>ASCII:        | Bruker 5 teksttegn, f.eks."Hello"<br>(skiller mellom store og små<br>bokstaver)           |
|----------------------------|-------------------------------------------------------------------------------------------|
| 64-biters<br>Hexadecimal:  | Bruker 10 sifre med heksimale<br>data, f.eks. "71f2234aba"                                |
| 128-biters<br>ASCII:       | Bruker 13 teksttegn, f.eks.<br>"Wirelesscomms" (skiller mellom<br>store og små bokstaver) |
| 128-biters<br>Hexadecimal: | Bruker 26 sifre med heksimale<br>data, f.eks.<br>"71f2234ab56cd709e5412aa3ba"             |

WPA/WPA2-PSK aktiverer en Wi-Fi<sup>®</sup>-beskyttet forhåndsdelt tilgangsnøkkel (WPA/WPA2-PSK), som gjør at den trådløse Brothermaskinen kan koble seg til aksesspunktet med TKIP- og AES-kryptering (WPA-Personal). WPA/WPA2-PSK (TKIP eller AES) bruker en forhåndsdelt Pre-Shared KEY (forhåndsdelt nøkkel) som er på mer enn 7 tegn, men mindre enn 64 tegn.

Se brukerhåndboken for nettverket for nærmere opplysninger.

Slå på maskinen ved å plugge strømledningen inn i stikkontakten.

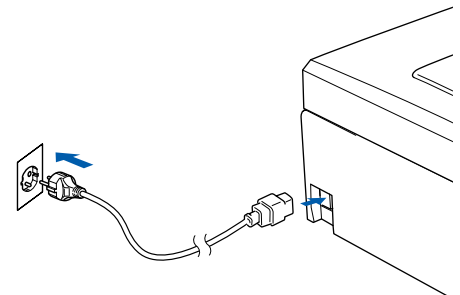

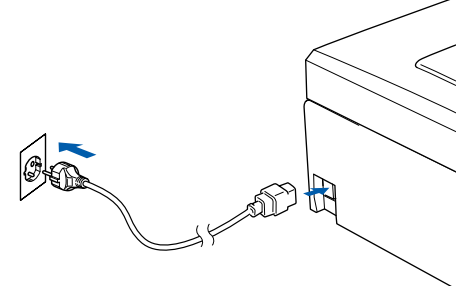

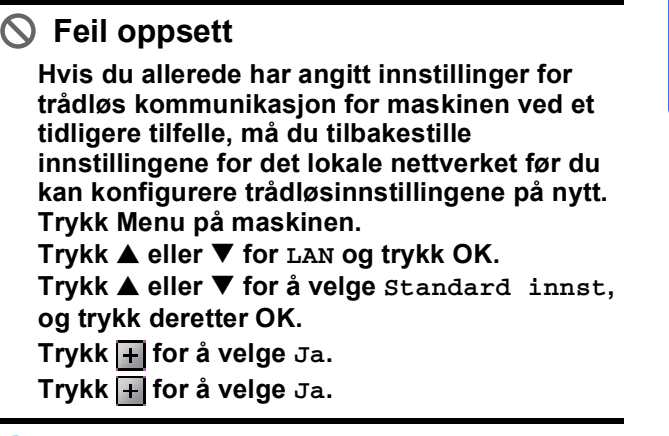

```
3
      Trykk Menu på maskinen.
      Trykk \blacktriangle eller \triangledown for a velge LAN og trykk OK.
      Trykk ▲ eller ▼ for å velge Nettverk I/F og
      trykk OK.
      Trykk \blacktriangle eller \triangledown for a velge WLAN og trykk OK.
      Det trådbaserte nettverksgrensesnittet blir
      deaktivert med denne innstillingen.
      Det tar omtrent ett minutt før LAN-menyen på
      displayet blir tilgjengelig igjen.
      Trykk Stop/Exit.
Δ
      Når LAN-menyen blir tilgjengelig trykker du
      Menu.
      Trykk ▲ eller ▼ for å velge LAN og trykk
      deretter OK.
      Trykk ▲ eller ▼ for å velge WLAN-oppsett og
      trykk deretter OK.
      Trykk ▲ eller ▼ for å velge Inst.veiviser
      og trykk deretter OK.
      Dette vil starte veiviseren for trådløst oppsett.
5
      Maskinen vil søke etter tilgjengelig SSID. Hvis
      en liste over SSID vises kan du bruke ▲ eller
      tastene til å velge den SSID du noterte ned i
      trinn 1, deretter må du trykke på OK. Gå til
      trinn 9.
```

🖉 Merk

Det vil ta noen få sekunder å vise en liste over tilgjengelige SSID-er.

## Trinn 2 Installere driveren og programvaren

Windows<sup>®</sup> Trådløst nettverk 7

8

9

Hvis aksesspunktet er satt opp til å ikke vise SSID må du taste inn SSID-navnet manuelt. Gå til trinn **6**.

6 Velg <NY SSID> ved hjelp av ▲ eller ▼ og trykk OK. Gå til trinn 7.

Bokstavene vises i denne rekkefølgen: små bokstaver, store bokstaver, tall og deretter spesialtegn. (Se *Taste inn tekst* på side 46 for mer informasjon.)

Trykk **OK** når du har angitt alle tegnene, og deretter trykker du ▲ Ja for å aktivere innstillingene.

- Trykk ▲ eller ▼ for å velge Infrastructure, og trykk deretter OK.
- Bruk ▲, ▼ og **OK** tastene til å velge ett av alternativene nedenfor: Hvis nettverket ditt er konfigurert for Autentisering og Kryptering må du bruke de samme innstillingene på maskinen som nettverket bruker.

Ingen autentisering eller kryptering: Velg Åpent system, trykk OK og velg deretter Ingen for Krypteringstype? og trykk OK. Trykk deretter + for å velge Ja slik at innstillingene brukes. Gå til trinn **12**.

Ingen autentisering med WEP-kryptering: Velg Åpent system, trykk OK og bruk deretter ▲ eller ▼ for å velge WEP som Krypteringstype? og trykk OK. Gå til trinn 10.

Autentisering med WEP-kryptering: Velg Delt nøkkel og trykk OK. Gå til trinn 10.

Autentisering med WPA/WPA2-PSK (TKIP eller AES) kryptering: Velg WPA/WPA2-PSK og trykk OK. Gå til trinn **11**. Velg egnet nøkkelnummer og trykk OK. Tast inn WEP-nøkkelen som du skrev ned i trinn 1 ved hjelp av ▲-, ▼- og OK-tastene for å velge hver bokstav eller nummer. Du kan bruke og bil å flytte markøren til høyre og venstre. Hvis du f.eks. vil taste inn bokstaven a må du trykke på ▲-tasten en gang. Får å taste inn tallet 3, må du holde inn ▲-tasten til tallet vises.

Bokstavene vises i denne rekkefølgen: små bokstaver, store bokstaver, tall og deretter spesialtegn. (Se *Taste inn tekst* på side 46 for mer informasjon.)

Trykk **OK** når du har angitt alle tegnene, og deretter trykker du 🕂 Ja for å aktivere innstillingene. Gå til trinn **12**.

De fleste tilganger og rutere kan lagre flere nøkler, men de bruker bare én om gangen til nettverksgodkjenning og datakryptering.

11 Trykk på ▲ eller ▼ for å velge TKIP eller AES som Krypteringstype?, og trykk OK. Tast inn WPA/WPA2-PSK-passordet som du skrev ned i trinn 1 ved hjelp av ▲, ▼ og OK-tastene for å velge hver bokstav eller nummer. Du kan bruke og btil å flytte markøren til høyre og venstre. Hvis du f.eks. vil taste inn bokstaven a må du trykke på ▲-tasten en gang. Får å taste inn tallet 3, må du holde inn ▲-tasten til tallet vises.

Bokstavene vises i denne rekkefølgen: små bokstaver, store bokstaver, tall og deretter spesialtegn. (Se *Taste inn tekst* på side 46 for mer informasjon.)

Trykk på **OK** når du har tastet inn alle tegnene og trykk deretter 🕂 Ja for å aktivere innstillingene. Gå til trinn **12**.

12 Maskinen prøver nå å koble til det trådløse nettverket ved hjelp av informasjonen du har angitt. Hvis dette fungerer, vises Tilkoblet en liten stund på displayet.

> Hvis maskinen ikke får til å koble til nettverket, bør du gjenta trinn **4** til **11** for å sikre at du har angitt riktig informasjon.

> Hvis DHCP ikke er aktivert for tilgangen, må du konfigurere IP-adressen, nettverksmasken og gateway manuelt for maskinen slik at den samsvarer med nettverket. Se brukerhåndboken for nettverket for nærmere opplysninger.

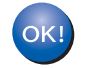

Trådløst oppsett er nå fullført. En indikator med fire nivåer nederst i maskinens display viser styrken på det trådløse signalet til ditt tilgangpunkt eller din ruter. Hvis du vil installere MFL-Pro Suite-programvaren, fortsetter du til trinn **13**.

## **13** Slå på datamaskinen.

(For Windows<sup>®</sup> 2000 Professional/XP/ XP Professional x64 Edition, må du være logget inn med administratorrettigheter.) Lukk alle programmer som kjører før du installerer MFL-Pro Suite.

## 🖉 Merk

Før installeringen, og hvis du bruker programvare for personlig brannmur, deaktiverer du denne først. Med en gang du er sikker på at du kan skrive ut etter installeringen, start opp programvaren for personlig brannmur igjen.

14 Sett den medfølgende CD-ROM-platen inn i CD-ROM-stasjonen. Hvis skjermbildet for modellnavn vises, velger du din maskin. Hvis skjermbildet for språk vises, velger du ønsket språk.

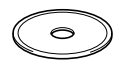

15 CD-ROM-platens hovedmeny vises. Klikk på Installere MFL-Pro Suite.

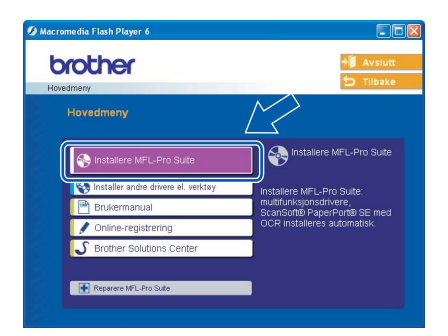

## Merk

- Hvis du ikke får frem dette vinduet, bruker du Windows<sup>®</sup> Utforsker til å kjøre programmet setup.exe i rotkatalogen på Brother-platen.
- Hvis følgende dialogboks vises, klikker du OK for å installere oppdateringene for Windows<sup>®</sup>. Etter at oppdateringene er installert, kan det være at PCen starter på nytt. Deretter vil installasjonen fortsette automatisk.

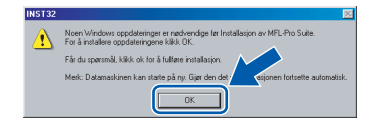

Hvis installeringen ikke fortsetter automatisk, må du starte installasjonsmenyen på nytt ved å ta ut og sette inn CD-platen, eller dobbeltklikke programmet **setup.exe** i rotkatalogen, og fortsette fra trinn **15** for å installere MFL-Pro Suite.

16 Velg Trådløs nettverkstilkobling og klikk Neste.

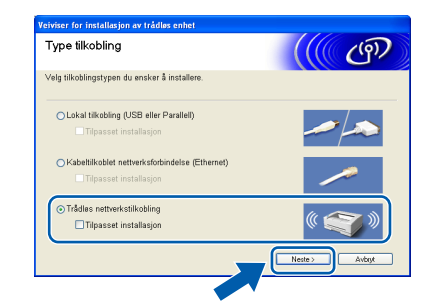

### 7 Klikk på Kontrollert og bekreftet avkryssingsboksen, og klikk deretter Neste.

| Viktig melding                                                                                                    |                                                                                                    | <u>ق    </u>                                                                                   |
|----------------------------------------------------------------------------------------------------|----------------------------------------------------------------------------------------------------|------------------------------------------------------------------------------------------------|
| Vennligst kontroller inns                                                                                                    | tillingene nedenfor, fer du kl                                                                                                 | ikker "Neste".                                                                                 |
| Fer du fortsetter med installe<br>til et trådløst nettverk kontrol<br>fra kontrollpanelet i maskine<br>Trykk "Menu", velg "LAN", "<br>Du finner detaljert informasjo | ssjon av "MFL-Pro Suite", m<br>llere at innstillingene for det<br>m.<br>WLAN-oppsett" (trädlest LA<br>nn i "Hurtigstartguide". | nå de maskinene som skal koble<br>trådlese nettverket er konfigurer<br>N), og "Inst.veiviser". |
| Merk: Du kan konfigurere m<br>aksesspunktet stetter Secur<br>trådløse ruteren eller aksess                                                                           | askinen på en rask og enke<br>reEasySetup(TM). Se i doku<br>spunktet for detaljerte instrui                                    | l måte hvis ruteren eller<br>umentasjonen som fulgte med d<br>ksjoner.                         |
| Kontrollert og bekreftet                                                                                                    | < Tibeke                                                                                                    | Neste > Avbrid                                                                                 |

**18** Etter at du har lest og akseptert lisensavtalen for ScanSoft<sup>®</sup> PaperPort<sup>®</sup> SE, klikker du på **Ja**.

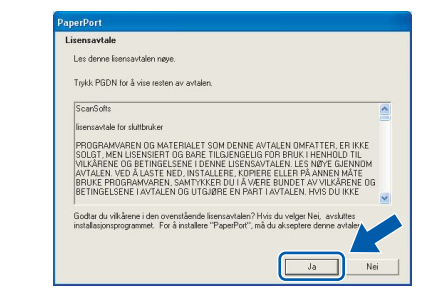

- 19 Installasjonen av PaperPort<sup>®</sup> SE starter automatisk og etterfølges av installasjonen av MFL-Pro Suite.
- 20 Når dialogboksen for lisensavtalen for Brother MFL-Pro Suite vises, klikker du **Ja** hvis du godtar avtalen.

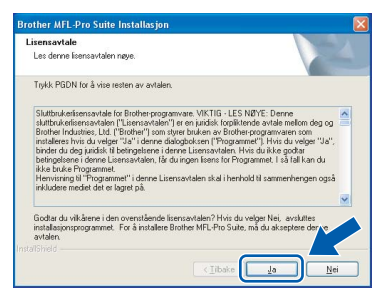

## Trinn 2 Installere driveren og programvaren

Installering av Brother-driverne starter automatisk. Installeringsskjermbildene vises i tur og orden. Vent litt, det tar noen få sekunder før skjermbildene vises.

### S Feil oppsett

- IKKE forsøk å avbryte skjermbildene under installeringen.
- Hvis innstillingene for det trådløse nettverket ikke fungerer, vil det bli vist en feilmelding under installering av MFL-Pro Suite og installeringen vil bli avbrutt. Hvis du opplever dette, vennligst gå til trinn **1** og sett opp den trådløse forbindelsen på nytt.

**22** Velg maskinen fra listen, og klikk **Neste**.

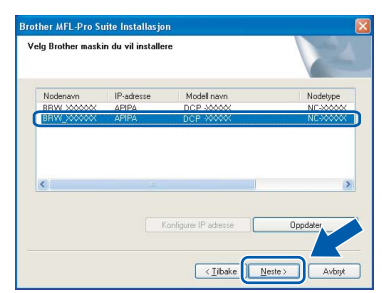

## Merk

Hvis bare én maskin er tilkoblet nettverket, vises ikke dette skjermbildet, da velges den aktuelle maskinen automatisk.

23 Når Brother- og ScanSoft-

registreringsskjermbildet vises, klikk på valget ditt og følg anvisningene på skjermen.

| Brother MFL-Pro Suite Installasjon                                                                                                    |                                                                                        |
|----------------------------------------------------------------------------------------------------|----------------------------------------------------------------------------------------|
| Online-registrering                                                                                                    |                                                                                        |
| Veig Timaet du vil registree deg hos og klikk,<br>innetningen din, veig "Bischer", for å registre<br>"ScanSof". Hvis du ikke endra å registree o<br>Registrering hos Bischer<br>Registrering hos Bischer | oš knapen "Neste". For šnajstee<br>e program ScatCot it Reactor trig<br>knj. N. Neste: |
|                                                                                                    | <iłłake neste=""> Avbył</iłłake>                                                       |

24 Klikk Fullfør for å starte datamaskinen på nytt. (For Windows<sup>®</sup> 2000 Professional/XP/ XP Professional x64 Edition, må du være logget inn med administratorrettigheter.)

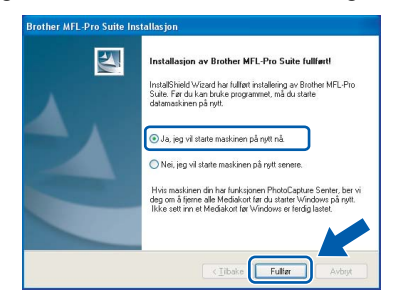

## 🖉 Merk

- Når datamaskinen har startet på nytt, startes installasjonsdiagnostikken automatisk. Hvis installeringen mislykkes, vises resultatvinduet for installeringen. Hvis diagnostikken viser en feil, må du følge instruksjonene på skjermen eller lese den elektroniske hjelpen og svarene på de vanligste spørsmålene under Start/Alle programmer (Programmer)/Brother/DCP-XXXX.
- Med en gang du er sikker på at du kan skrive ut etter installeringen, start opp programvaren for personlig brannmur igjen.
- Brannmurinnstillingene på PC-en kan avslå den nødvendige nettverkstilkobling for nettverksskanning. Følg instruksjonene nedenfor for å konfigurere brannmuren. Hvis du benytter et personlig brannmurprogram, se brukermanualen for programmet eller kontakt produsenten av programvaren.
- Brukere av Windows<sup>®</sup> XP SP2:
- 1 Klikk på **Start**-knappen, **Kontrollpanel** og deretter **Windows brannmur**. Sjekk at brannmuren er slått på ved at haken på kategorien **Generelt** er haket av.
- 2 Klikk på kategorien **Avansert** og på **Innstillinger...**-knappen.

| Windows-brannmur                                                                                                    | - E   |
|----------------------------------------------------------------------------------------------------|-------|
| Generek Unntak Avansert                                                                                                    |       |
| c Innstillinger for nettverkstilkobling                                                                                                    |       |
| Windows-brannmuren er aktivert for tilkoblingene som er valgt nedenfor. V<br>en tilkobling, og klikk Innstillinger for å legge til unntak for en tilkobling: | elg   |
| Lokal tikobing                                                                                                    |       |
|                                                                                                    |       |
| Sikkerhetslogging                                                                                                    |       |
| Du kan opprette en loggfil for feltsøkingsformål. Innstillinger                                                                                              |       |
|                                                                                                    |       |
| Med Internet Control Message Protocol (ICMP) kan<br>datamaskinene i et nettverk dele feil- og<br>statusinformasjon.                                          |       |
| Standardinnstillinger                                                                                                    |       |
| Kikk Gjenopprett standarder for å gjenopprette<br>standardinnstillingene for Windows-brannmuren. Gjenopprett standar                                         | der   |
|                                                                                                    |       |
|                                                                                                    | vheet |

- 3 Klikk Legg til-knappen.
- 4 Legg til port 54925 for nettverksskanning ved hjelp av informasjonen nedenfor:
  - 1) (enhver beskrivelse)
  - 2) Localhost
  - 3) 54925
  - 4) 54925
  - 5) Velg UDP

Deretter klikker du OK.

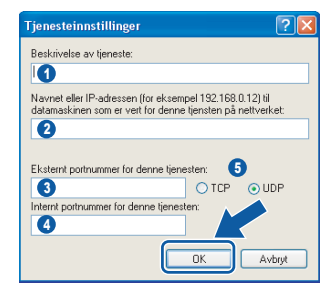

- 5 Hvis du fortsatt har problemer med nettverkstilkoblingen, klikker du på **Legg til**knappen.
- 6 Legg til port 137 for nettverksskanning ved hjelp av informasjonen nedenfor:
  - 1) (enhver beskrivelse)
  - 2) Localhost
  - 3) 137
  - 4) 137
  - 5) Velg **UDP**
  - Deretter klikker du OK.
- 7 Forsikre deg om at den nye innstillingen er lagt til og valgt, og klikk deretter **OK**.

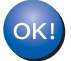

MFL-Pro Suite er installert og installeringen er nå gjennomført.

### 🖉 Merk

 MFL-Pro Suite inkluderer nettverksdriveren for skriver og skanner, Brother ControlCenter3, ScanSoft<sup>®</sup> PaperPort<sup>®</sup> SE med OCR og

TrueType<sup>®</sup> skrifter.

PaperPort<sup>®</sup> SE er et dokumentbehandlingsprogram for skanning og visning av dokumenter.

 Windows<sup>®</sup> XP Professional x64 Edition støtter ikke Brother ControlCenter3 moderne brukergrensesnitt (se programvarehåndboken på CD-platen for mer informasjon).

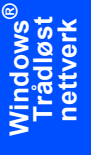

## Trinn 2 Installere driveren og programvaren

## For brukere av USB-grensesnittet (For Mac OS<sup>®</sup> X 10.2.4 eller høyere)

### Viktig

Pass på at du har gått gjennom alle instruksene i trinn 1 *Sette opp maskinen* på side 4 igjennom 11.

## 🖉 Merk

Brukere av Mac  $OS^{\mbox{$\mathbb{R}$}} \times 10.2.0$  til 10.2.3 må oppgradere til Mac  $OS^{\mbox{$\mathbb{R}$}} \times 10.2.4$  eller høyere. (For den siste informasjonen for Mac  $OS^{\mbox{$\mathbb{R}$}} X$ , besøk <u>http://solutions.brother.com</u>)

Med begge hendene bruker du plasthakene på begge sider av maskinen til å løfte skannerdekslet, til det låser seg i åpen stilling.

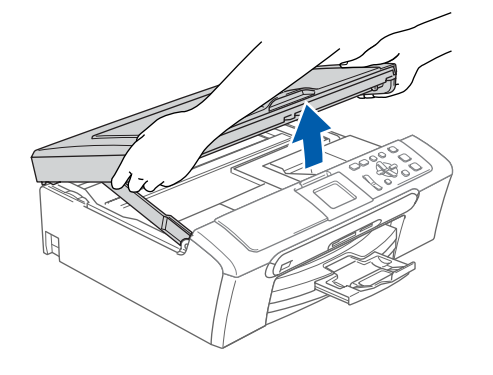

Koble USB-kabelen til USB-kontakten, merket med et e-symbol. Du vil finne USBkontakten på innsiden av maskinen som vist nedenfor.

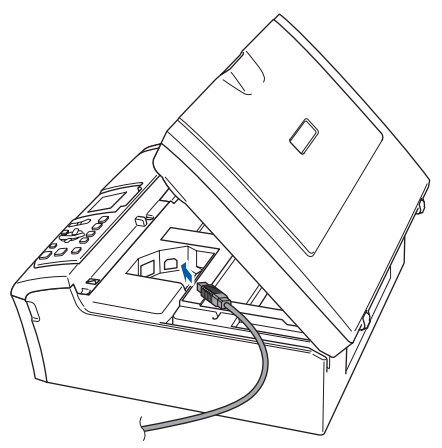

Før USB-kabelen forsiktig inn i kabelkanalen som vist nedenfor, følg kabelkanalen rundt og mot baksiden av maskinen. Deretter kobler du kabelen til datamaskinen.

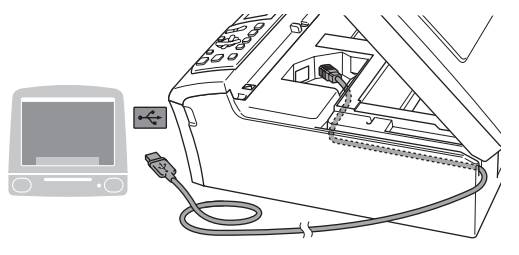

## 🚫 Feil oppsett

- Du må IKKE koble maskinen til en USB-port på et tastatur eller en USB-hub som ikke er koblet til strømforsyningen. Brother anbefaler at du kobler maskinen direkte til datamaskinen din.
- Forsikre deg om at kabelen ikke hindrer at dekslet lukkes, hvis ikke kan det oppstå en feil.
- Løft skannerdekslet for å åpne låsen (①).
   Skyv forsiktig skannerdekselstøtten ned (②) og lukk skannerdekslet (③).

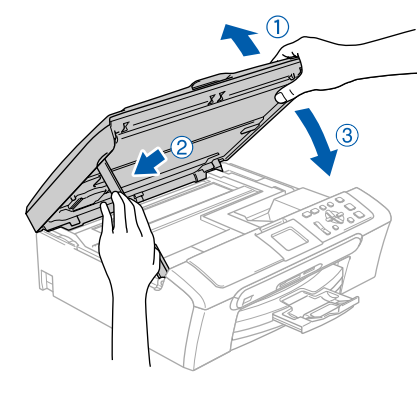

## 🖉 Merk

Kontroller at maskinen er slått på, og at strømledningen er satt i.

- 5 Slå på din Macintosh<sup>®</sup>
- Sett den medfølgende CD-ROM-platen inn i CD-ROM-stasjonen.

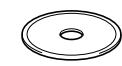

7 Dobbeltklikk Start Here OSX-ikonet for å installere.

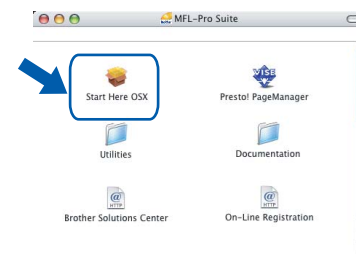

Velg Lokal tilkobling og klikk Neste. Følg instruksjonene på skjermen.

|                             | verviser for installasjon av tr | adios ennet   |
|-----------------------------|---------------------------------|---------------|
| Type tilkobling             |                                 | ((( GP)       |
| Velg tilkoblingstypen du øn | sker å installere.              |               |
| Lokal tilkobling (US)       | 0                               |               |
| C Kabeltilkoblet netty      | arksforbindelse (Ethernet)      | /             |
| O Trådles nettverkstil      | cobling                         | Nestes Avbryt |

### Merk

Vent litt, det tar noen få sekunder før skjermbildene vises. Etter at installasjonen er ferdig, klikker du **Omstart** for å avslutte installeringen av programvaren.

Brother-programmet vil søke etter Brotherenheter. I løpet av denne tiden vil følgende skjermbilde vises.

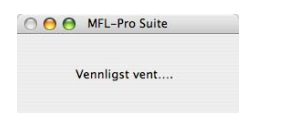

**10** Når denne dialogboksen vises, klikk **OK**.

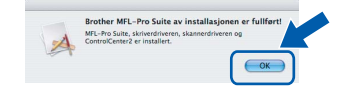

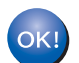

For brukere av Mac OS<sup>®</sup> 10.3.x eller høyere:

MFL-Pro Suite, Brother-driverne for skriveren og skanneren og Brother ControlCenter2 er installert, og hele installeringen er nå fullført. Gå til trinn **15**. 11 For brukere av Mac OS<sup>®</sup> X 10.2.4 til 10.2.8: Klikk på Legg til.

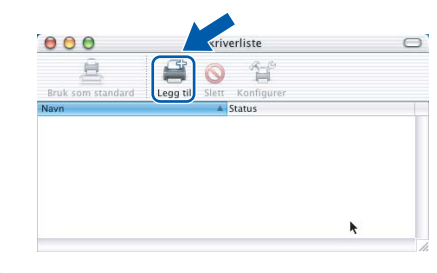

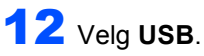

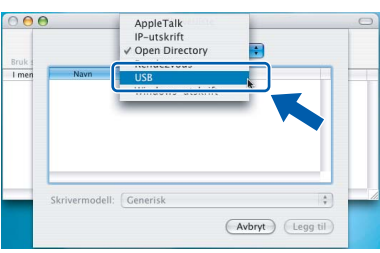

**13** Velg **DCP-XXXX** (hvor XXXX er navnet på din modell) og klikk deretter på **Legg til**.

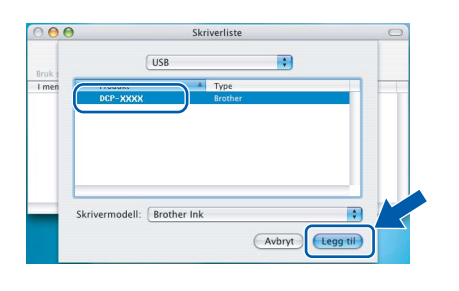

14 Klikk Utskriftssenter og deretter Avslutt Utskriftssenter.

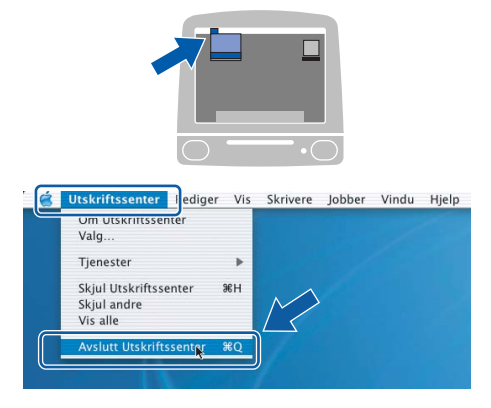

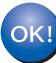

MFL-Pro Suite, Brother-driverne for skriveren og skanneren og Brother ControlCenter2 er installert, og hele installeringen er nå fullført.

**Macintosh**<sup>®</sup>

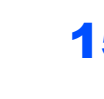

Trinn 2

**15** For å installere Presto!<sup>®</sup> PageManager<sup>®</sup> klikker du på **Presto! PageManager**-ikonet og følger instruksjonene som gis på skjermen.

| 🚑 MFL-Pro Suite |                |
|-----------------|----------------|
| X Presto! F     | PageManager    |
| Docu            | Imentation     |
| lenter On-Lin   | e Registration |
|                 | MFL-Pro Suite  |

## Merk

Når Presto!<sup>®</sup> PageManager<sup>®</sup> er installert, er OCR egenskapene lagt til Brother ControlCenter2. Du kan enkelt skanne, dele og organisere bilder og dokumenter med Presto!<sup>®</sup> PageManager<sup>®</sup>.

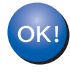

Presto!<sup>®</sup> PageManager<sup>®</sup> er installert, og hele installeringen er nå fullført.

# For brukere av trådbasert nettverksgrensesnittet (For Mac OS<sup>®</sup> X 10.2.4 eller høyere)

### Viktig

Pass på at du har gått gjennom alle instruksene i trinn 1 Sette opp maskinen på side 4 igjennom 11.

Med begge hendene bruker du plasthakene på begge sider av maskinen til å løfte skannerdekslet, til det låser seg i åpen stilling.

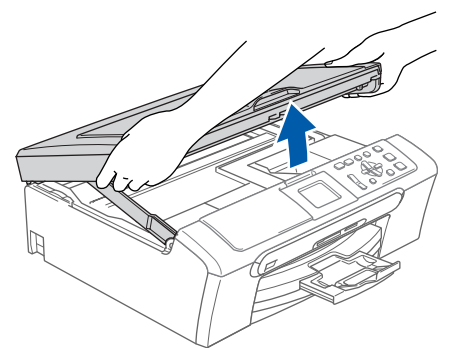

Koble nettverkskabelen inn i LAN-kontakten, merket med et B-symbol. Du vil finne LANkontakten på innsiden av maskinen til venstre, som vist nedenfor.

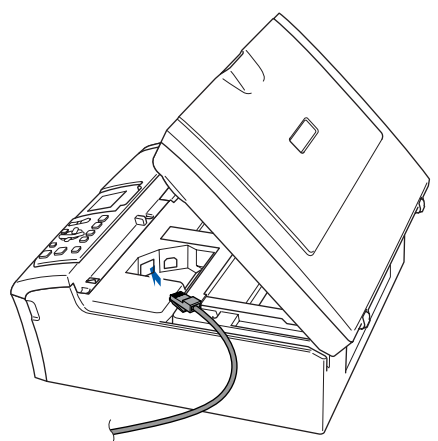

Før nettverkskabelen forsiktig inn i kabelkanalen som vist nedenfor, følg kabelkanalen rundt og mot baksiden av maskinen.

Deretter kobler du kabelen til nettverket.

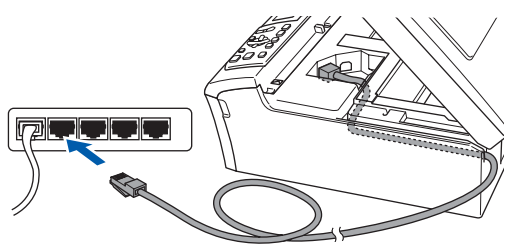

### S Feil oppsett

Forsikre deg om at kabelen ikke hindrer at dekslet lukkes, hvis ikke kan det oppstå en feil.

### Merk

I tilfeller hvor du benytter både USB- og LANkabler, føres begge kablene i sporet med den ene over den andre.

Løft skannerdekslet for å åpne låsen (①).
 Skyv forsiktig skannerdekselstøtten ned (②)
 og lukk skannerdekslet (③).

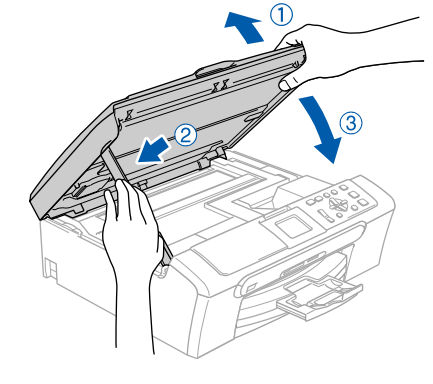

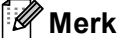

Kontroller at maskinen er slått på, og at strømledningen er satt i.

### 🚫 Feil oppsett

Hvis du har satt opp trådløst nettverk på maskinen før, og du setter opp kablet nettverk, sjekk at maskinens Nettverk I/F er Trådb. LAN. Det trådløse nettverksgrensesnittet vil bli inaktivert med denne innstillingen. Trykk Menu på maskinen. Trykk ▲ eller ▼ for å velge LAN og trykk OK. Trykk ▲ eller ▼ for å velge Nettverk I/F og trykk OK. Trykk ▲ eller ▼ for å velge Trådb. LAN og trykk OK.

## Trinn 2 Installere driveren og programvaren

- Slå på din Macintosh<sup>®</sup>
- Sett den medfølgende CD-ROM-platen inn i CD-ROM-stasjonen.

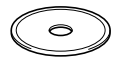

7 Dobbeltklikk Start Here OSX-ikonet for å installere.

| 🚰 MFL-Pro Suite            | 0                                                                                   |
|----------------------------|-------------------------------------------------------------------------------------|
| Presto! PageManager        |                                                                                     |
| Documentation              |                                                                                     |
| enter On-Line Registration | n 🎍                                                                                 |
|                            | MEL-Pro Suite<br>Presiol PageManager<br>Documentation<br>enter On-Line Registration |

Velg Kabeltilkoblet nettverksforbindelse og klikk Neste. Følg instruksjonene på skjermen.

| 000                  | Veiviser for installasjon a        | av trádløs enhet |
|----------------------|------------------------------------|------------------|
| Type tilkob          | ling                               | ((( G))          |
| Velg tilkoblingstype | n du ønsker å installere.          |                  |
| 🔘 Lokal tilkob       | ling (USB)                         |                  |
| Kabeltilkobl         | et nettverksforbindelse (Ethernet) |                  |
| 🔿 Trådløs net        | verkstilkobling                    | Nestes Aubryt    |

acintosh<sup>®</sup> Kablet Network Vent litt, det tar noen få sekunder før skjermbildene vises. Etter at installasjonen er ferdig, klikker du **Omstart** for å avslutte installeringen av programvaren.

Brother-programmet vil søke etter Brotherenheter. I løpet av denne tiden vil følgende skjermbilde vises.

| 000 | MFL-Pro Suite  |  |
|-----|----------------|--|
|     | Vennligst vent |  |
|     | Vennligst vent |  |

## 🖉 Merk

9

 Hvis maskinen er konfigurert for nettverket ditt, velger du maskin fra listen og klikker på OK. Dette vinduet vises ikke hvis bare en maskin er tilkoblet nettverket. I slike tilfeller velges den automatisk. Gå til trinn 10.

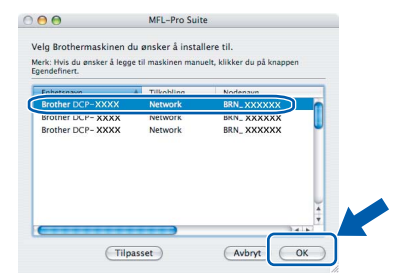

• Hvis dette skjermbildet vises, må du trykke **OK**.

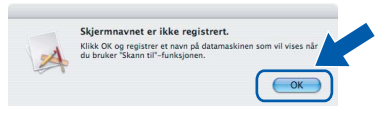

 Tast inn et navn på din Macintosh<sup>®</sup> i Navn som vises på opp til 15 tegn, og klikk deretter OK. Gå til trinn 10.

| 9 Angi nodenavni                                                                            | et til din maskin                |                     |
|---------------------------------------------------------------------------------------------|----------------------------------|---------------------|
| Nodenavn                                                                                    | BRN_XXXXXXX                      |                     |
| Registrer datar                                                                             | naskinen med "Skann til"-fun     | ksjonen på maskinen |
| Navn som vise                                                                               | 5                                |                     |
|                                                                                             |                                  |                     |
| (maks. 15 teo                                                                               | <u></u>                          |                     |
| XXXX                                                                                        |                                  |                     |
| Still "Skann til"-knap                                                                      | appens PIN-nummer for denne data | maskinen            |
| Still "Skann til"-knap                                                                      | ppens PIN-nummer for denne data  | maskinen            |
| (maks. 15 teo<br>XXXX<br>Still "Skann til"-knap<br>Aktiverer Pin<br>Pin-kode<br>("0" - "9", | -kodebeskyttelse                 | maskinen            |

- Hvis du ønsker å bruke maskinens Skanne-tast til å skanne over nettverket, må du merke av i boksen Registrer datamaskinen med
   "Skann til"-funksjonen på maskinen.
- Navnet du taster inn, vil vises på maskinens display når du trykker Scan-tasten og velger et skannealternativ. (Se avsnittet Skanning i nettverk i programvarehåndboken på CD-platen for mer informasjon.)

**10** Klikk på **Legg til**.

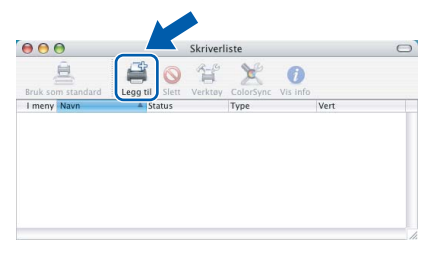

## Merk

Brukere av Mac OS<sup>®</sup> X 10.4 må gå til trinn **13**.

**1** For brukere av Mac OS<sup>®</sup> X 10.2.4 til 10.3.x: Foreta valget vist under.

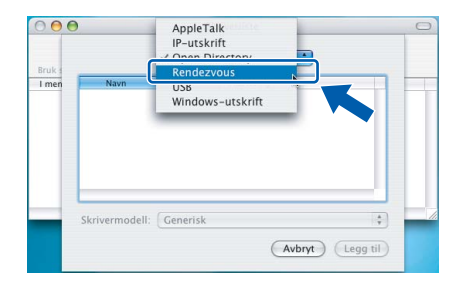

12 Velg DCP-XXXX (hvor XXXX er navnet på din modell) og klikk deretter på Legg til. Gå til trinn 14.

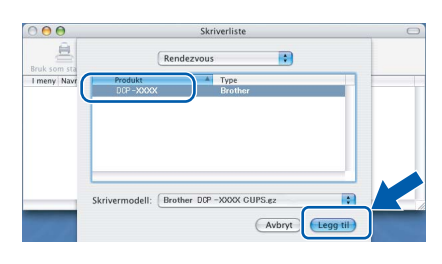

 13 For brukere av Mac OS<sup>®</sup> X 10.4: Velg DCP-XXXX (hvor XXXX er navnet på din modell) og klikk deretter på Legg til.

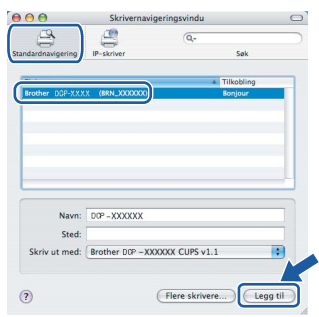

14 Klikk Skriveroppsettverktøy og deretter Avslutt Skriveroppsettverktøy.

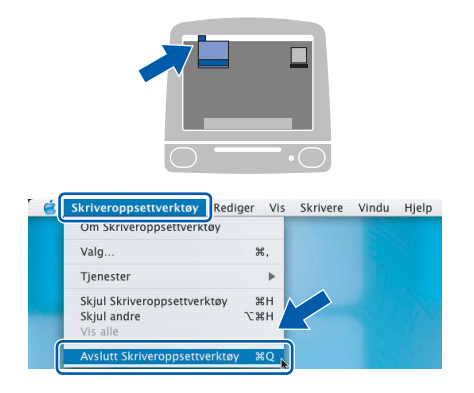

### 🖉 Merk

Brukere av Mac OS<sup>®</sup> X 10.2.x må klikke på Utskriftssenter og deretter Avslutt Utskriftssenter.

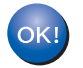

MFL-Pro Suite, Brother-driverne for skriveren og skanneren og Brother ControlCenter2 er installert, og hele installeringen er nå fullført. **15** For å installere Presto!<sup>®</sup> PageManager<sup>®</sup> klikker du på **Presto! PageManager**-ikonet og følger instruksjonene som gis på skjermen.

| 000            | MFL-Pro Suite       |  |
|----------------|---------------------|--|
| Start Here OSX | Presto! PageManager |  |
| Utilities      | Documentation       |  |
| THE STREET     | e                   |  |

## Merk

Når Presto!<sup>®</sup> PageManager<sup>®</sup> er installert, er OCR egenskapene lagt til Brother ControlCenter2. Du kan enkelt skanne, dele og organisere bilder og dokumenter med Presto!<sup>®</sup> PageManager<sup>®</sup>.

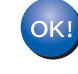

Presto!<sup>®</sup> PageManager<sup>®</sup> er installert, og hele installeringen er nå fullført.

## For trådløse nettverksbrukere (For Mac OS<sup>®</sup> X 10.2.4 eller høyere i infrastrukturmodus)

## Koble sammen din trådløse maskin og nettverket: Installer skriverdriveren i infrastrukturmodus

Først må du konfigurere innstillingene for det trådløse nettverket for maskinen til å kommunisere med nettverkstilgangen (ruteren). Når maskinen er konfigurert til å kommunisere med aksesspunktet (ruter), vil datamaskinene på nettverket ha tilgang til maskinen. Du må installere MFL-Pro Suite-programvaren for å kunne bruke maskinen fra disse datamaskinene. Trinnene nedenfor hjelper deg med konfigurasjonen og installasjonen.

Plasser Brother-maskinen så nær nettverkstilgangen (ruteren) som mulig og med færrest mulig hindringer for å oppnå de beste resultatene når du skriver ut dokumenter til daglig. Store gjenstander og vegger mellom de to enhetene, i tillegg til støy fra andre elektroniske enheter, kan påvirke dataoverføringshastigheten til dokumentene.

#### Viktig

De følgende instruksjonene tilbyr to metoder for å installere Brother-maskinen i et trådløst nettverk. Begge metodene er for infrastrukturmodus ved hjelp av en trådløs ruter eller tilgang som bruker DHCP til å tilordne IP-adresser. Hvis din trådløse ruter/aksesspunkt støtter SecureEasySetup<sup>™</sup>, følger du punktene på side 38 *Bruke programmet SecureEasySetup<sup>™</sup> til å konfigurere maskinen for et trådløst nettverk*. Hvis din trådløse ruter/aksesspunkt ikke støtter SecureEasySetup<sup>™</sup>, følger du punktene på side 39 *Bruke installøsjonsveiviseren fra kontrollpanelets LAN-meny til konfigurasjon av det trådløse nettverket*. Hvis du vil installere maskinen i et annet trådløst miljø, finner du instruksjoner i brukerhåndboken for nettverket på CD-ROM-platen.

Du kan vise brukerhåndboken for nettverket ved å følge instruksjonene under.

- 1 Slå på din Macintosh<sup>®</sup>. Sett den medfølgende Brother-platen inn i CD-stasjonen.
- 2 Dobbeltklikk på Documentation.
- 3 Dobbeltklikk din språkmappe.
- 4 Dobbelklikk på med brukerhåndboken for nettverket.

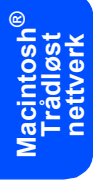

#### Bekreft nettverksmiljøet

Oppsettingsprosedyren vil variere avhengig av nettverksmiljøet.

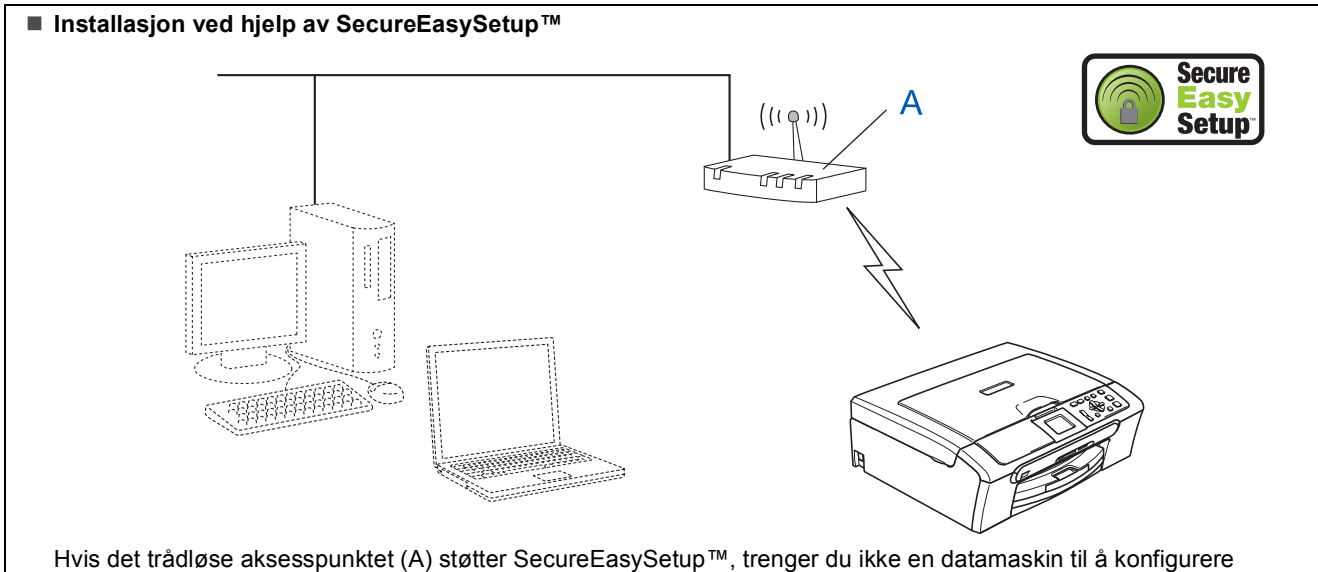

maskinen. Aksesspunktet (ruter) og maskinen kan snakke sammen automatisk ved hjelp av SecureEasySetup™ prosedyren. For instruksjoner må du gå til side 38.

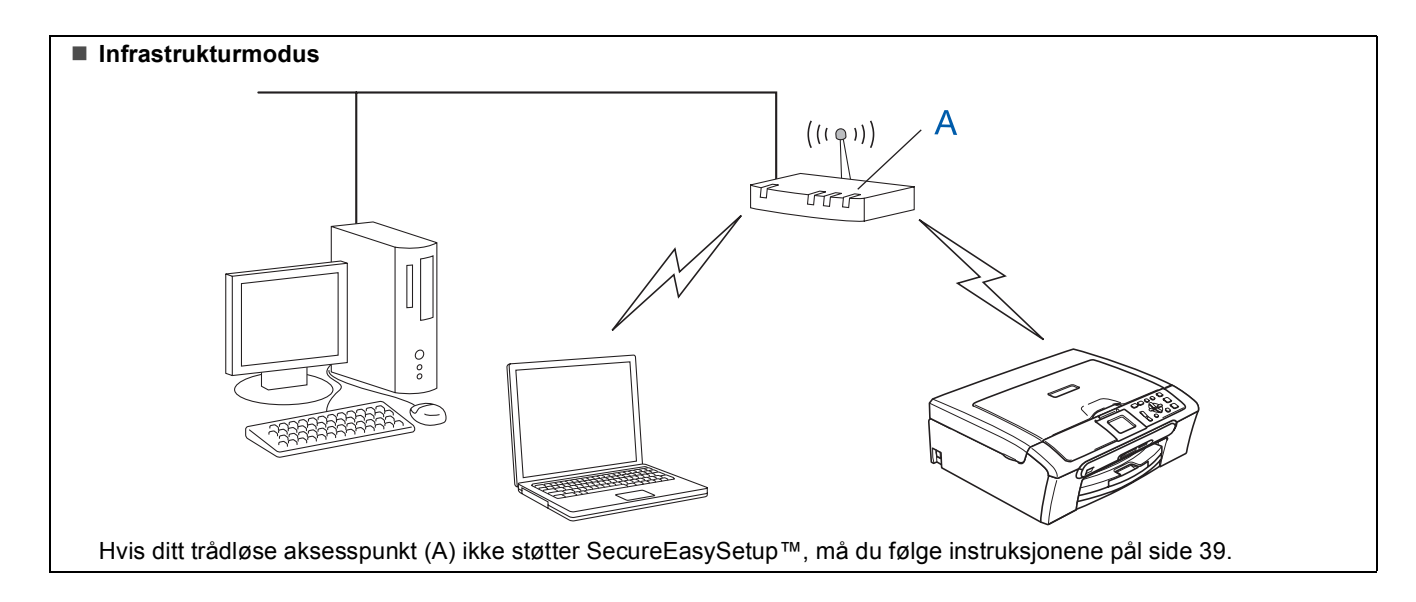

## Bruke programmet SecureEasySetup™ til å konfigurere maskinen for et trådløst nettverk

#### Viktig

Pass på at du har gått gjennom alle instruksene i trinn 1 Sette opp maskinen på side 4 igjennom 11.

SecureEasySetup<sup>™</sup> lar deg konfigurere det trådløse nettverket på en enklere måte enn du ville kunne gjøre det manuelt. Ved å trykke en knapp på den trådløse ruteren eller aksesspunktet kan du fullføre oppsettet og sikre det trådløse nettverket. Ruteren din eller aksesspunktet må også støtte SecureEasySetup<sup>™</sup>. Se i brukerhåndboken til din trådløse ruter eller aksesspunkt for instruksjoner om hvordan du kan konfigurere maskinen for et trådløst nettverk. Hvis din trådløse ruter eller aksesspunkt ikke støtter SecureEasySetup<sup>™</sup> må du gå til side for 39 installasjonsinstruksjoner.

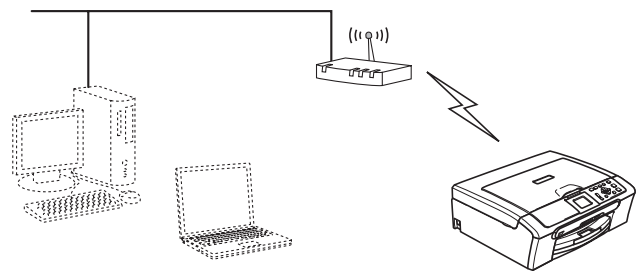

## 🖉 Merk

Rutere eller aksesspunkt som støtter SecureEasySetup™ har et SecureEasySetup™ symbol lik det som vises under.

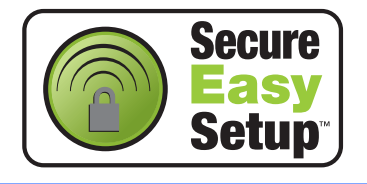

## Merk

Kontroller at maskinen er slått på, og at strømledningen er satt i.

### S Feil oppsett

Hvis du allerede har angitt innstillinger for trådløs kommunikasjon for maskinen ved et tidligere tilfelle, må du tilbakestille innstillingene for det lokale nettverket før du kan konfigurere trådløsinnstillingene på nytt. Trykk Menu på maskinen. Trykk ▲ eller ▼ for å velge LAN, og trykk

deretter OK. Trykk ▲ eller ▼ for å velge Standard innst,

og trykk deretter OK. Trykk 🕂 for å velge Ja.

Trykk 🕂 for å velge Ja.

- Sett maskinen i nærheten av SecureEasySetup™ ruteren eller aksesspunktet (mindre enn 5 m/16 fot).
- 2 Trykk på SecureEasySetup™-knappen på den trådløse ruteren eller aksesspunktet. Se i brukermanualen til den trådløse ruteren eller aksesspunktet for flere instruksjoner.
- Trykk Menu på maskinen.
  Trykk ▲ eller ▼ for å velge LAN og trykk OK.
  Trykk ▲ eller ▼ for å velge Nettverk I/F og trykk OK.
  Trykk ▲ eller ▼ for å velge WLAN og trykk OK.
  Det trådbaserte nettverksgrensesnittet blir deaktivert med denne innstillingen.
  Det tar omtrent ett minutt før LAN-menyen på displayet blir tilgjengelig igjen.
  Trykk Stop/Exit.
- Anår LAN-menyen blir tilgjengelig trykker du Menu.
   Trykk ▲ eller ▼ for å velge LAN og trykk deretter OK.
   Trykk ▲ eller ▼ for å velge WLAN-oppsett og trykk deretter OK.
   Trykk ▲ eller ▼ for å velge SecureEasySetup og trykk deretter OK.
- 5 Statusen på den trådløse nettverkstilkoblingen når du bruker SecureEasySetup™ vil bli vist: Tilkobler WLAN, Tilkoblet eller Tilkoblingsfeil.

Tilkobler WLAN vises når utskriftsserveren prøver å få til en kobling mot ruteren eller aksesspunktet. Vent til enten Tilkoblet eller Tilkoblingsfeil vises.

Tilkoblet vises når utskriftsserveren er koblet opp på ruteren eller aksesspunktet. Du kan nå bruke maskinen i det trådløse nettverket.

Tilkoblingsfeil vises når utskriftsserveren ikke greier å koble seg opp på ruteren eller aksesspunktet. Prøv fra trinn **1** igjen. Hvis den samme meldingen vises på nytt, må du tilbakestille utskriftsserveren til fabrikkinnstillingene og prøve på nytt. (Se *Tilbakestille nettverksinnstillingen til fabrikkinnstillingene* på side 45.)

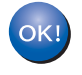

Trådløst oppsett er nå fullført. Gå til trinn **12** på side 41 for å installere MFL-Pro suite.

## Bruke installasjonsveiviseren fra kontrollpanelets LAN-meny til konfigurasjon av det trådløse nettverket

### Viktig

Pass på at du har gått gjennom alle instruksene i trinn 1 Sette opp maskinen på side 4 igjennom 11.

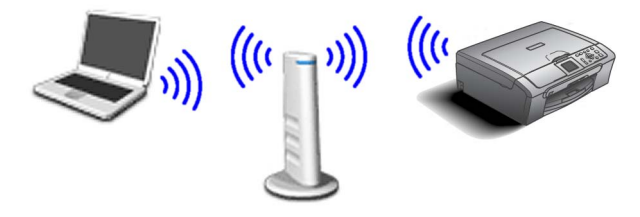

1 Skriv ned innstillingene for det trådløse nettverket til tilgangen eller ruteren. **SSID** (Service Set ID eller nettverksnavn)

WEP-nøkkel (om nødvendig)

WPA/WPA2-PSK (TKIP eller AES) (om nødvendig)

WEP-nøkkelen er for 64-biters krypterte nettverk eller 128-biters krypterte nettverk, og kan inneholde både tall og bokstaver. Hvis du ikke vet denne informasjonen, kan du se i dokumentasjonen som fulgte med tilgangen eller den trådløse ruteren. Denne nøkkelen er en 64-biters eller 128-biters verdi, som må angis i et ASCII- eller HEXADECIMAL-format.

#### Eksempel:

| 64-biters<br>ASCII:        | Bruker 5 teksttegn, f.eks."Hello"<br>(skiller mellom store og små<br>bokstaver)           |
|----------------------------|-------------------------------------------------------------------------------------------|
| 64-biters<br>hexadesimal:  | Bruker 10 sifre med heksidesimale<br>data, f.eks. "71f2234aba"                            |
| 128-biters<br>ASCII:       | Bruker 13 teksttegn, f.eks.<br>"Wirelesscomms" (skiller mellom<br>store og små bokstaver) |
| 128-biters<br>hexadesimal: | Bruker 26 sifre med<br>heksadesimale data, f.eks.<br>"71f2234ab56cd709e5412aa3ba"         |

WPA/WPA2-PSK aktiverer en Wi-Fi<sup>®</sup>-beskyttet forhåndsdelt tilgangsnøkkel (WPA/WPA2-PSK), som gjør at den trådløse Brothermaskinen kan koble seg til aksesspunktet med TKIP- og AES-kryptering (WPA-Personal). WPA/WPA2-PSK (TKIP eller AES) bruker en forhåndsdelt Pre-Shared KEY (forhåndsdelt nøkkel) som er på mer enn 7 tegn, men mindre enn 64 tegn.

Se brukerhåndboken for nettverket for nærmere opplysninger.

## 🖉 Merk

Kontroller at maskinen er slått på, og at strømledningen er satt i.

### 🚫 Feil oppsett

Hvis du allerede har angitt innstillinger for trådløs kommunikasjon for maskinen ved et tidligere tilfelle, må du tilbakestille innstillingene for det lokale nettverket før du kan konfigurere trådløsinnstillingene på nytt. Trykk Menu på maskinen. Trykk  $\blacktriangle$  eller  $\triangledown$  for LAN og trykk OK. **Trykk** ▲ eller ▼ for å velge Standard innst, og trykk deretter OK. Trykk + for å velge Ja.

Trykk 🕂 for å velge Ja.

2 Trykk Menu på maskinen. Trykk  $\blacktriangle$  eller  $\triangledown$  for a velge LAN og trykk OK. **Trykk** ▲ eller ▼ for å velge Nettverk I/F og trykk **OK**. Trykk  $\blacktriangle$  eller  $\triangledown$  for a velge WLAN og trykk OK. Det trådbaserte nettverksgrensesnittet blir deaktivert med denne innstillingen. Det tar omtrent ett minutt før LAN-menyen på displayet blir tilgjengelig igjen. Trykk Stop/Exit. Når LAN-menyen blir tilgjengelig trykker du Menu. Trykk ▲ eller ▼ for å velge LAN og trykk deretter OK. Trykk ▲ eller ▼ for å velge WLAN-oppsett og trykk deretter OK. Trykk ▲ eller ▼ for å velge Inst.veiviser og trykk deretter **OK**. Dette vil starte veiviseren for trådløst oppsett. Δ Maskinen vil søke etter tilgjengelig SSID. Hvis en liste over SSID vises kan du bruke ▲ eller

tastene til å velge den SSID du noterte ned i trinn **1**, deretter må du trykke på **OK**. Gå til trinn 8.

## Merk

5

Det vil ta noen få sekunder å vise en liste over tilgjengelige SSID-er.

Hvis aksesspunktet er satt opp til å ikke vise SSID må du taste inn SSID-navnet manuelt. Gå til trinn 5.

5 Velg <Ny SSID> ved hjelp av ▲ eller ▼ og trykk OK. Gå til trinn 6.

> Bokstavene vises i denne rekkefølgen: små bokstaver, store bokstaver, tall og deretter spesialtegn. (Se *Taste inn tekst* på side 46 for mer informasjon.)

Trykk **OK** når du har angitt alle tegnene, og deretter trykker du 🕂 Ja for å aktivere innstillingene.

- Trykk ▲ eller ▼ for å velge Infrastructure, og trykk deretter OK.
- Bruk ▲, ▼ og OK tastene til å velge ett av alternativene nedenfor: Hvis nettverket ditt er konfigurert for Autentisering og Kryptering må du bruke de samme innstillingene på maskinen som nettverket bruker.

Ingen autentisering eller kryptering: Velg Åpent system, trykk OK og velg deretter Ingen for Krypteringstype? og trykk OK. Trykk deretter + for å velge Ja slik at innstillingene brukes. Gå til trinn **11**.

Ingen autentisering med WEP-kryptering: Velg Åpent system, trykk OK og bruk deretter ▲ eller ▼ for å velge WEP som Krypteringstype? og trykk OK. Gå til trinn 9.

Autentisering med WEP-kryptering: Velg Delt nøkkel og trykk OK. Gå til trinn 9.

Autentisering med WPA/WPA2-PSK (TKIP eller AES) kryptering: Velg WPA/WPA2-PSK og trykk OK. Gå til trinn **10**.

Velg egnet nøkkelnummer og trykk **OK**. Tast inn WEP-nøkkelen som du skrev ned i trinn **1** ved hjelp av ▲-, ▼- og **OK**-tastene for å velge hver bokstav eller nummer. Du kan bruke og i til å flytte markøren til høyre og venstre. Hvis du f.eks. vil taste inn bokstaven a må du trykke på ▲-tasten en gang. Får å taste inn tallet 3, må du holde inn ▲-tasten til tallet vises.

Bokstavene vises i denne rekkefølgen: små bokstaver, store bokstaver, tall og deretter spesialtegn. (Se *Taste inn tekst* på side 46 for mer informasjon.) Trykk **OK** når du har angitt alle tegnene, og deretter trykker du 🕂 Ja for å aktivere innstillingene. Gå til trinn **11**.

De fleste tilganger og rutere kan lagre flere nøkler, men de bruker bare én om gangen til nettverksgodkjenning og datakryptering.

10 Trykk på ▲ eller ▼ for å velge TKIP eller AES som Krypteringstype?, og trykk OK. Tast inn WPA/WPA2-PSK-passordet som du skrev ned i trinn 1 ved hjelp av ▲, ▼ og OK-tastene for å velge hver bokstav eller nummer. Du kan bruke og btil å flytte markøren til høyre og venstre. Hvis du f.eks. vil taste inn bokstaven a må du trykke på ▲-tasten en gang. Får å taste inn tallet 3, må du holde inn ▲-tasten til tallet vises.

Bokstavene vises i denne rekkefølgen: små bokstaver, store bokstaver, tall og deretter spesialtegn. (Se *Taste inn tekst* på side 46 for mer informasjon.)

Trykk på **OK** når du har tastet inn alle tegnene og trykk deretter + Ja for å aktivere innstillingene. Gå til trinn **11**.

11 Maskinen prøver nå å koble til det trådløse nettverket ved hjelp av informasjonen du har angitt. Hvis dette fungerer, vises Tilkoblet en liten stund på displayet.

> Hvis maskinen ikke får til å koble til nettverket, bør du gjenta trinn **3** til **10** for å sikre at du har angitt riktig informasjon.

> Hvis DHCP ikke er aktivert for tilgangen, må du konfigurere IP-adressen, nettverksmasken og gateway manuelt for maskinen slik at den samsvarer med nettverket. Se brukerhåndboken for nettverket for nærmere opplysninger.

Trådløst oppsett er nå fullført. En indikator med fire nivåer nederst i maskinens display viser styrken på det trådløse signalet til ditt tilgangpunkt eller din ruter. Hvis du vil installere MFL-Pro Suite-programvaren, fortsetter du til trinn **12**.

OK!

9

7

- **12** Slå på Macintosh<sup>®</sup>.
- **13** Sett den medfølgende CD-ROM-platen inn i CD-ROM-stasjonen.

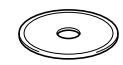

14 Dobbeltklikk Start Here OSX-ikonet for å installere.

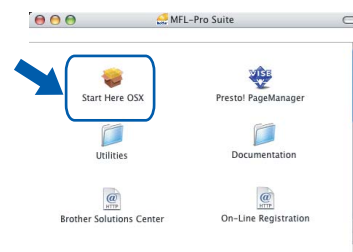

**15** Velg Trådløs nettverkstilkobling og klikk Neste.

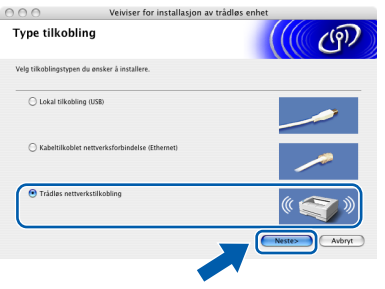

Merk av i avmerkingsboksen Kontrollert og bekreftet og klikk deretter på Neste.

Følg instruksene på skjermen.

| Viktig meld                                                                | ing                                                                                                    |                                                                                               |                                                  | ரு     |
|----------------------------------------------------------------------------|----------------------------------------------------------------------------------------------------|-----------------------------------------------------------------------------------------------|--------------------------------------------------|--------|
| Vennig:                                                                    | st kontroller innstillingene ne                                                                                  | denfor, før du klikker "Nest                                                                  | e.                                               |        |
| 1. Før du fortse<br>trådløst nettver<br>kontrollpanelet<br>Trykk "Menu", v | tter med installasjon av "MFL<br>k kontrollere at innstillingene<br>i maskinen.<br>relg "LAN", "WLAN-oppsett" (t | -Pro Suite", må de maskine<br>e for det trådløse nettverket<br>trådløst LAN), og "Inst.veivis | ne som skal kobles<br>er konfigurert fra<br>er". | til et |
| Du finner detal                                                            | ert informasjon i "Hurtigstart                                                                                   | guide".                                                                                       |                                                  |        |
| 2. Merk: Du kar<br>støtter SecureEr<br>aksesspunktet                       | n konfigurere maskinen på en<br>asySetup <sup>14</sup> . Se i dokumentasje<br>for detaljerte instruksjoner.      | I rask og enkel måte hvis ru<br>onen som fulgte med den tr                                    | teren eller aksesspu<br>ådløse ruteren eller     | nktet  |
| Kontrollert                                                                | og bekreftet.                                                                                                    |                                                                                               |                                                  |        |
| <u> </u>                                                                   |                                                                                                    |                                                                                               |                                                  |        |
|                                                                            |                                                                                                    |                                                                                               |                                                  |        |
|                                                                            |                                                                                                    | Tilbake                                                                                       | Neste>                                           | Avbryt |

Vent litt, det tar noen få sekunder før skjermbildene vises. Etter at installasjonen er ferdig, klikker du **Omstart** for å avslutte installeringen av programvaren. 17 Brother-programmet vil søke etter Brotherenheter. I løpet av denne tiden vil følgende skjermbilde vises.

| Vappligstwant  |  |
|----------------|--|
| Vennligst vent |  |

## 🖉 Merk

 Hvis maskinen er konfigurert for nettverket ditt, velger du maskin fra listen og klikker på OK. Dette vinduet vil ikke dukke opp hvis det bare er en maskin tilkoblet nettverket, da det vil bli valgt automatisk. Gå til trinn 18.

| Enhatennun A      | Tilkablea | Nodessus   |  |
|-------------------|-----------|------------|--|
| Brother DCP-XXXX  | Network   | BRW_XXXXXX |  |
| Brother DCP- XXXX | Network   | BRW_XXXXXX |  |
|                   |           |            |  |

• Hvis dette skjermbildet vises, må du trykke OK.

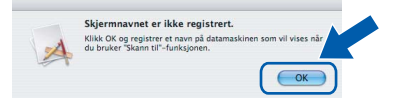

 Tast inn et navn på din Macintosh<sup>®</sup> i Navn som vises på opp til 15 tegn, og klikk deretter OK. Gå til trinn 18.

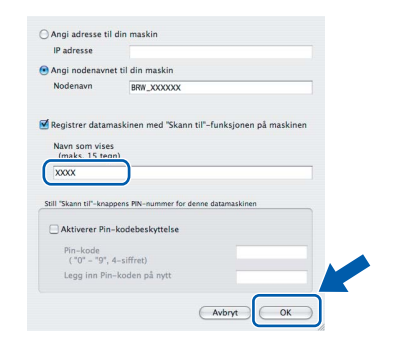

- Hvis du ønsker å bruke maskinens Skanne-tast til å skanne over nettverket, må du merke av i boksen Registrer datamaskinen med "Skann til"-funksjonen på maskinen.
- Navnet du taster inn, vil vises på maskinens display når du trykker Scan-tasten og velger et skannealternativ. (Se avsnittet Skanning i nettverk i programvarehåndboken på CD-platen for mer informasjon.)

## Installere driveren og programvaren

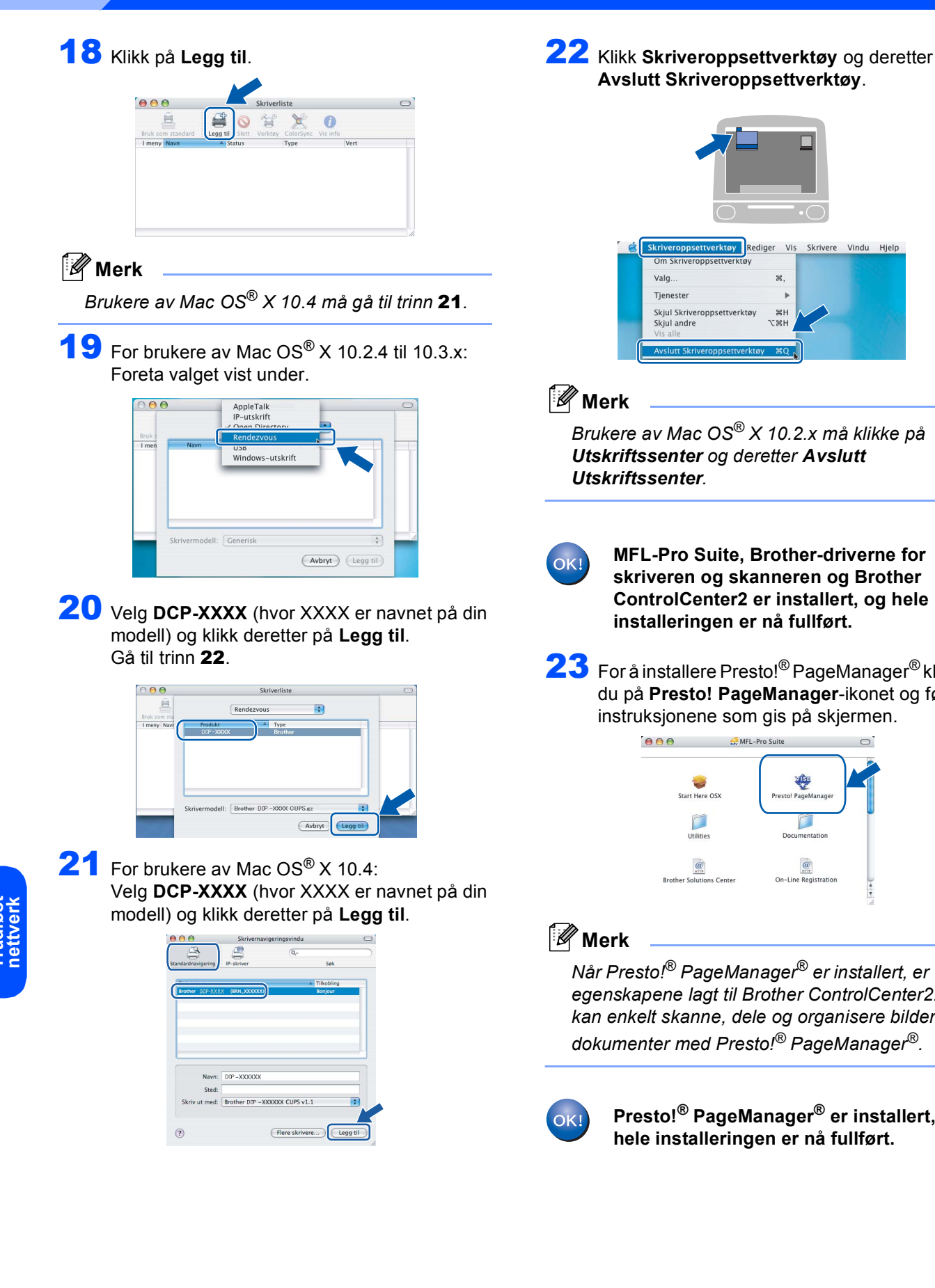

Skrivere Vindu Hielp

Brukere av Mac OS<sup>®</sup> X 10.2.x må klikke på Utskriftssenter og deretter Avslutt

> MFL-Pro Suite, Brother-driverne for skriveren og skanneren og Brother ControlCenter2 er installert, og hele installeringen er nå fullført.

**23** For å installere Presto!<sup>®</sup> PageManager<sup>®</sup> klikker du på Presto! PageManager-ikonet og følger instruksjonene som gis på skjermen.

| •••                     | MFL-Pro Suite           | 0     |
|-------------------------|-------------------------|-------|
| Start Here OSX          | Presto! PageManager     |       |
| Utilities               | Documentation           |       |
| Brother Solutions Cente | er On-Line Registration | ) 4 + |

Når Presto!<sup>®</sup> PageManager<sup>®</sup> er installert, er OCR egenskapene lagt til Brother ControlCenter2. Du kan enkelt skanne, dele og organisere bilder og dokumenter med Presto!<sup>®</sup> PageManager<sup>®</sup>.

> Presto!<sup>®</sup> PageManager<sup>®</sup> er installert, og hele installeringen er nå fullført.

Trinn 2

# BRAdmin Professional konfigurasjonsverktøy (For Windows<sup>®</sup> brukere)

BRAdmin Professional-verktøyet for Windows<sup>®</sup> er utviklet for å administrere enheter som er koblet til Brothernettverket, som for eksempel multifunksjonsenheter med nettverksstøtte og/eller skrivere med nettverksstøtte i et lokalt nettverksmiljø (LAN).

2

3

For ytterligere informasjon om BRAdmin Professional, besøk oss på http://solutions.brother.com.

## Installere konfigurasjonsverktøyet BRAdmin Professional

Sett den medfølgende CD-ROM-platen inn i CD-ROM-stasjonen. Hovedmenyen kommer automatisk frem på skjermen. Følg instruksene på skjermen.

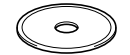

Klikk Installer andre drivere el. verktøy på menyskjermen.

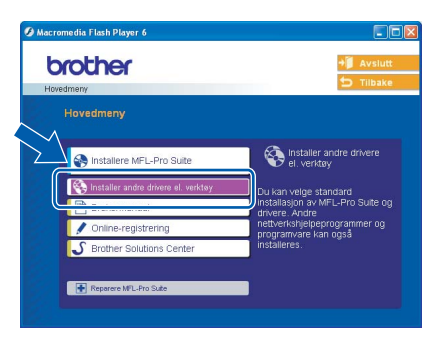

Klikk **BRAdmin Professional** og følg anvisningene på skjermen.

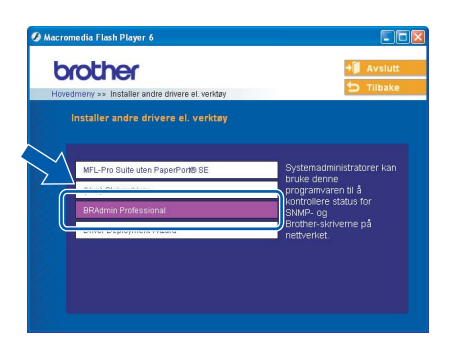

Sette opp IP-adresse, nettverksmaske og Gateway med bruk av BRAdmin Professional

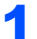

3

Start BRAdmin Professional og velg TCP/IP.

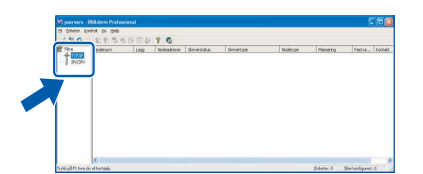

- Klikk Enheter og deretter Søk etter aktive enheter. BRAdmin søker automatisk etter nye enheter.
- Dobbeltklikk den nye enheten.

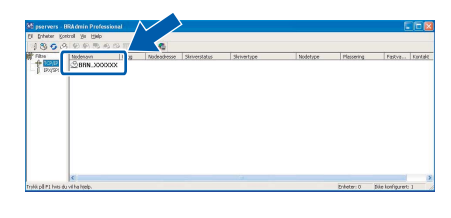

4. Tast inn IP-adresse, Nettverksmaske og Gateway, og klikk deretter på OK.

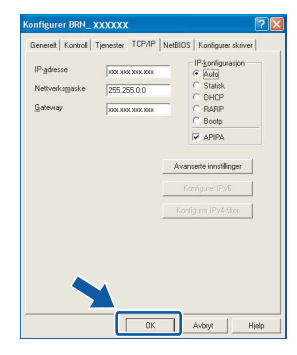

5 Adresseinformasjonen lagres i maskinen.

### 🖉 Merk

Du kan bruke BRAdmin Professional til å angi et passord. (Se Brukerhåndbok for nettverket på CD-platen.)

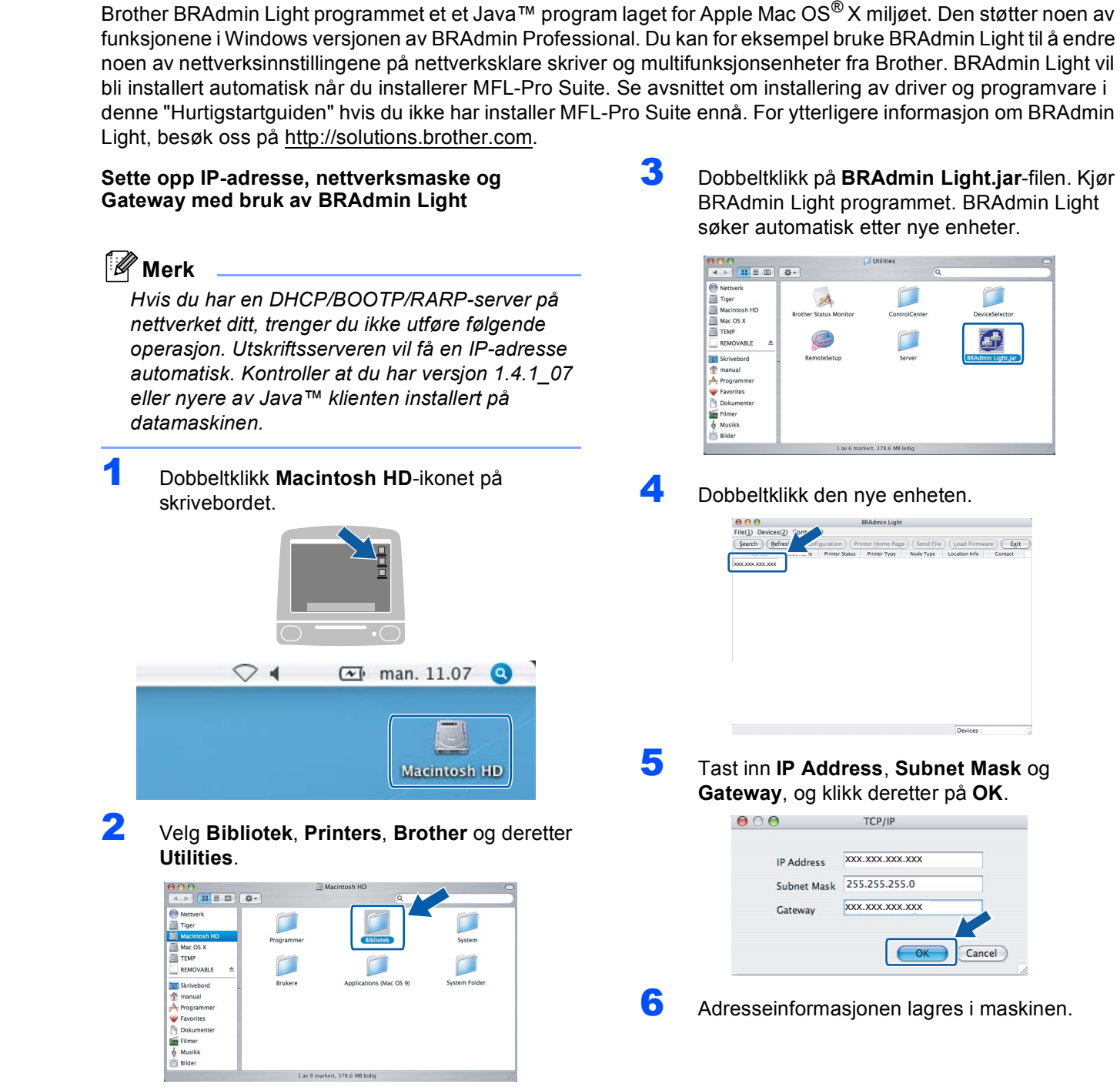

BRAdmin Light konfigurasjonsverktøy

(For brukere av Mac  $OS^{\mathbb{R}} X$ )

## Slik angir du maskinens nettverksinnstillinger for et trådløst eller tilkoblet lokalt nettverk

Hvis du vil koble Brother-maskinen til et trådløst eller tilkoblet nettverk, må du konfigurere maskinen via kontrollpanelet for den nettverkstypen du bruker.

#### For trådløst lokalt nettverk

Trykk Menu på maskinen.

Trykk  $\blacktriangle$  eller  $\blacktriangledown$  for å velge LAN og trykk OK. Trykk  $\blacktriangle$  eller  $\blacktriangledown$  for å velge Nettverk I/F og trykk OK.

Trykk ▲ eller ▼ for å velge WLAN og trykk **OK**. Grensesnittet for tilkoblet nettverksforbindelse deaktiveres med denne innstillingen. Trykk **Stop/Exit**.

Det tar omtrent ett minutt før LAN-menyen på displayet blir tilgjengelig igjen.

### For tilkoblet lokalt nettverk

Trykk Menu på maskinen. Trykk ▲ eller ▼ for å velge LAN og trykk OK. Trykk ▲ eller ▼ for å velge Nettverk I/F og trykk OK.

Trykk ▲ eller ▼ for å velge Trådb. LAN og trykk OK.

Grensesnittet for trådløs nettverksforbindelse deaktiveres med denne innstillingen. Trykk **Stop/Exit**.

## Tilbakestille nettverksinnstillingen til fabrikkinnstillingene

For å tilbakestille alle nettverksinnstillinger til den interne utskrifts og skannerserveren til fabrikkinnstillingene, følg trinnene nedenfor.

- Sørg for at maskinen ikke er i bruk. Deretter kobler du fra alle kabler (med unntak av strømkabelen).
- 2 Trykk Menu.
- 3 Trykk ▲ eller ▼ for å velge LAN. Trykk OK.
- 4 Trykk ▲ eller ▼ for å velge Standard innst trykk OK.
- 5 Trykk 🕂 for å velge Ja.
- 7 Maskinen vil restarte. Sett inn alle kablene når den har startet igjen.

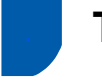

## Taste inn tekst

Trykk ▲ eller ▼ gjentatte ganger for å velge et tegn fra listen nedenfor:

AbcdefghijklmnopqrstuvwxyzABCDEFGHIJKLMNOPQRSTUVWXYZ0123456789 (mellomrom)!"#\$%&'()+,-./:;<=>?@[\]^\_`{|}~

Trykk < eller 🕞 gjentatte ganger for å flytte markøren.

## Merk

#### Gjøre rettelser

Hvis du har skrevet inn feil bokstav og vil korrigere den, trykker du < eller 🕞 for å flytte markøren til den står under bokstaven som er feil.

Bruk tastene  $\blacktriangle$  og  $\triangledown$  for å endre til ritkig bokstav, trykk deretter  $\blacksquare$  gjentatte ganger for å flytte markøren tilbake til slutten på teksten.

#### Eksempel:

| 64-biters ASCII:        | Bruker 5 teksttegn, f.eks."Hello" (skiller mellom store og små bokstaver)           |
|-------------------------|-------------------------------------------------------------------------------------|
| 64-biters Hexadecimal:  | Bruker 10 sifre med heksimale data, f.eks. "71f2234aba"                             |
| 128-biters ASCII:       | Bruker 13 teksttegn, f.eks. "Wirelesscomms" (skiller mellom store og små bokstaver) |
| 128-biters Hexadecimal: | Bruker 26 sifre med heksimale data, f.eks. "71f2234ab56cd709e5412aa3ba"             |

WPA/WPA2-PSK aktiverer en Wi-Fi<sup>®</sup>-beskyttet forhåndsdelt tilgangsnøkkel (WPA/WPA2-PSK), som gjør at den trådløse Brother-maskinen kan koble seg til aksesspunktet med TKIP- og AES-kryptering (WPA-Personal). WPA/WPA2-PSK (TKIP eller AES) bruker en forhåndsdelt Pre-Shared KEY (forhåndsdelt nøkkel) som er på mer enn 7 tegn, men mindre enn 64 tegn.

Se brukerhåndboken for nettverket for nærmere opplysninger.

## Bytte av forbruksmateriell

Når det er på tide å bytte blekkpatroner, vises det en feilmelding i displayet. For mer informasjon om blekkpatronene til maskinen, kan du besøke <u>http://solutions.brother.com</u> eller kontakte din lokale Brother-forhandler.

## Blekkpatron

| Sort     | Gul     | Cyan    | Magenta |
|----------|---------|---------|---------|
| LC1000BK | LC1000Y | LC1000C | LC1000M |
|          |         |         |         |

#### Varemerker

Brother-logoen er et registrert varemerke for Brother Industries, Ltd.

Brother er et registrert varemerke for Brother Industries, Ltd.

Multi-Function Link er et registrert varemerke for Brother International Corporation.

Windows og Microsoft er registrerte varemerker for Microsoft i USA og andre land.

Macintosh og True Type er registrerte varemerker for Apple Computer, Inc.

PaperPort er et registrert varemerke for ScanSoft, Inc.

Presto! PageManager er et registrert varemerke for NewSoft Technology Corporation.

PictBridge er et varemerke.

Alle selskaper som har programvare nevnt ved navn i denne håndboken, har en egen programvarelisens for de programmer de har eiendomsretten til.

Alle andre merke- og produktnavn nevnt i denne håndboken er varemerker eller registrerte varemerker for sine respektive selskaper.

#### Utarbeidelse og utgivelse

Denne manualen er kompilert og utgitt under overoppsyn av Brother Industries Ltd., og inneholder alle de nyeste produktbeskrivelser og spesifikasjoner.

Innholdet i denne manualen og spesifikasjonene for dette produktet kan endres uten varsel.

Brother forbeholder seg retten til å gjøre endringer uten varsel i spesifikasjonene og materialet heri, og skal ikke kunne holdes ansvarlig for eventuelle skader (inkludert følgeskader) som måtte oppstå på grunnlag av tillit til dette materialet, inkludert, men ikke begrenset til, typografiske og andre feil relatert til publikasjonen.

Dette produktet er utviklet for bruk i et profesjonelt miljø.

#### Copyright og lisens

©2006 Brother Industries, Ltd. Dette produktet inneholder programvare som er utviklet av følgende leverandører. ©1998-2006 TROY Group, Inc. ©1983-2006 PACIFIC SOFTWORKS, INC. Dette produktet innholder også programvaren "KASAGO TCP/IP" utviklet av Elmic Systems, Inc. ©2006 Devicescape Software, Inc.

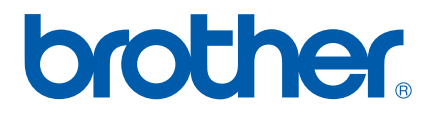

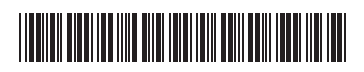

LP3688007① NOR Trykt i Kina